# **GESTION DES IMPRIMANTES**

Solutions complètes d'inventaire, de gestion de parc et de helpdesk ITIL M<u>a</u>tériel Gestion Eichier Intervention Outils Contrats Financier Historique Lancer ... 1 1 Nouveau Matériel ۵. Objets divers 00.00.3F. 00.00.3F. 00.00.3F. 740 plus 740 plus 740 plus 740 plus 740 plus 740 plus 740 plus 740 plus 740 plus 740 plus 740 plus 740 plus 18P-810 L8P-810 L8P-810 L8P-810 <u>月</u>ostes Réseau Réseau Réseau Réseau Réseau Réseau Réseau Réseau Processeurs globale Cartes réseau 10.0.0.255 00.00.3F.00.3F Disgues durs Imprimantes 🚟 Fiche d'une imprimante \_ 🗆 🗡 💭 Détail 🛛 🐺 Reliée à 🔊 Général Enregistrer Code interne : IMP-TEC-005 Masque Code : IMP-#### ... Fermer 0 Nom : TEKTRONIX Localisation 🐔 Numéro de série : 3D52IM72 Dupliquer 📫 Sous-Famille : Imprimante Laser Couleur -Historique Fiche d'une imprimante Administrer Margue : Tektronix -... Modèle : 740 Plus - ... Type connexion : Réseau Adresse IP : 10.0.0.255 imprimante partagée Adresse MAC : 00.00.3F.00.3F Administration Distante Numéro de prise : 18 Mémoire : 64 \_ 🗆 × Mode acquisition : Achat Etat im • Général 🔎 Détail 🖙 Reliée à Enregistrer 层 Nombre de bac(s) entrant(s) : Nombre de bac(s) sortant(s) : 3 Fermer 🚺 🚺 LANDPARK MANAGER Format du bac 1 A4 Type de recharge 1 REZ 001 0/10/00 0/10/00 0/10/00 0/10/00 Format du bac 2 Etiquette Type de recharge 2 REZ 002 UTICAS Format du bac 3 A3 Type de recharge 3 REZ 003 Format du bac 4 Type de recharge 4 Commentaires : Maintenance sur site. Détail de l'imprimante one an Cone: 28\*450 OKA PERMIT ā API-Incide 40.3 Children and states Filescher 1200 (M) Filescher 1200 (M)

## **GESTION DES IMPRIMANTES**

| No. Tom                                          | Fiche d'une imprimante          | Paliás à                      |                                 |                 |
|--------------------------------------------------|---------------------------------|-------------------------------|---------------------------------|-----------------|
|                                                  | Bolián au récordu               |                               |                                 | I               |
|                                                  | Nom du réseau Domaine Cerr      | us Tupe du réseau TCP . IP    | Résea                           | Enregistrer     |
| Nº CON                                           |                                 |                               |                                 | Fermer          |
|                                                  | Code interne                    | a l'imprimante<br>Type Marque | Modèle                          | Aiouter         |
|                                                  | HUB - DLINK                     | Dlink                         | 900 sx                          |                 |
|                                                  | ROUTEUR - SISCO                 | Sysco                         | 523                             |                 |
| 1 Charles                                        |                                 |                               |                                 | Aiouter         |
|                                                  | Poste(s) relié(s) à l'imprima   | ante                          |                                 |                 |
|                                                  | Code interne                    | Type o Marque                 | Modèle<br>IMS-6380E 1 0         |                 |
|                                                  | PC-INGL - 20 Sta                | tion de travail MSI           | MS-6380E 1.0                    |                 |
| LANDPARK MANAGER                                 | PC-VENT - 12 Sta                | tion de travail MSI           | MS-6380E 1.0                    | <u> </u>        |
| /                                                | Utilisateur(s) relié(s) à l'imp | primante                      |                                 |                 |
|                                                  | Nom 🔍                           | Prénom Organisation           | Localisation                    | Ajouter         |
| /                                                | BOLET Not                       | e Cerus Informatique          | V Tot Cerus Informatique V Tour | s 🖌 📥 Supprimer |
| <b>—</b> (7) (7) (7) (7) (7) (7) (7) (7) (7) (7) |                                 |                               |                                 |                 |
| Eléments reliés                                  |                                 | Sélection d'un masque de co   | de                              |                 |
| a i imprimante                                   |                                 | Ма                            | sques                           | o, 1∎ Ok        |
|                                                  | ļ                               | CLV-####                      |                                 |                 |
|                                                  | /                               | CODE-PERIF-####               |                                 | Annuler         |
|                                                  |                                 | CPU-####                      |                                 | Nouveau         |
| Création d'une nouvel                            | le imprimante à partir          | CPU-####                      |                                 | Modifier        |
| d'un masque d                                    | le code nomenclature            | ECR-####<br>ETHERNET####      |                                 |                 |
|                                                  |                                 | ETHERNET-####                 |                                 |                 |
|                                                  |                                 | HDD-####<br>HDD-####          |                                 |                 |
| Du                                               | plication de matériel           |                               |                                 |                 |
| c                                                | ode interne à dupliquer : IMI   | P-TEC-007                     | Valider                         |                 |
|                                                  | <u></u>                         |                               |                                 |                 |
|                                                  | Nombre d'exemplaires :          | 12 Incrémenter                | Annuler                         |                 |
|                                                  | 0                               | de interne                    | - 3                             |                 |
|                                                  | Loc                             |                               |                                 |                 |
|                                                  | IMP-0007<br>IMP-0008            |                               |                                 |                 |
|                                                  | IMP-0009                        |                               |                                 |                 |
|                                                  | IMP-0010                        |                               |                                 |                 |
|                                                  | IMP-0011                        |                               |                                 |                 |
|                                                  | IMP-0012                        |                               |                                 |                 |
|                                                  | IMP-0013<br>IMP-0014            |                               |                                 |                 |
|                                                  | IMP-0015                        |                               |                                 |                 |
|                                                  | IMP-0016                        |                               |                                 |                 |
|                                                  | IMP-0017                        |                               |                                 |                 |
|                                                  | IMP-0018                        |                               |                                 |                 |
|                                                  | Duplication de no               | ouvelles imprimantes          |                                 |                 |
|                                                  |                                 |                               | <b>T</b>                        |                 |
|                                                  |                                 |                               |                                 |                 |
|                                                  |                                 |                               |                                 | 7               |
| J                                                |                                 |                               |                                 |                 |

#### LA BARRE D'OUTILS DE GESTION ASSOCIÉE À L'IMPRIMANTE

| Ľ | 📓 Fiche d'une imp  | rimante                                     |                   |                              |                |
|---|--------------------|---------------------------------------------|-------------------|------------------------------|----------------|
|   | 🕵 Général 🔊 Dél    | tail 👘Reliée à                              |                   |                              |                |
|   | Code interne :     | IMP-TEC-005                                 | Masque Code :     | IMP-####                     | Enregistrer    |
|   |                    |                                             | Nom :             | TEKTRONIX                    | Fermer O       |
|   |                    | 0                                           |                   |                              | Localisation 🏠 |
|   |                    |                                             | Numéro de série : | 3D52IM72                     | Dupliquer 🛅    |
|   |                    |                                             | Sous-Famille :    | Imprimante Laser Couleur 💌 📖 | Historique     |
|   |                    |                                             | Marque :          | Tektronix 💌 🛄                | Administrer    |
|   |                    |                                             | Modèle :          | 740 Plus 💌                   |                |
|   | Type connexion :   | Réseau 💌                                    | Adresse IP :      | 10.0.0.255                   |                |
|   |                    | imprimante partagée                         | Adresse MAC :     | 00.00.3F.00.3F               |                |
|   |                    | <ul> <li>Administration Distante</li> </ul> | Numéro de prise : | 18 Mémoire : 64              |                |
|   | Mode acquisition : | Achat 💌                                     | Etat imprimante : | En service                   |                |
|   |                    |                                             |                   |                              |                |

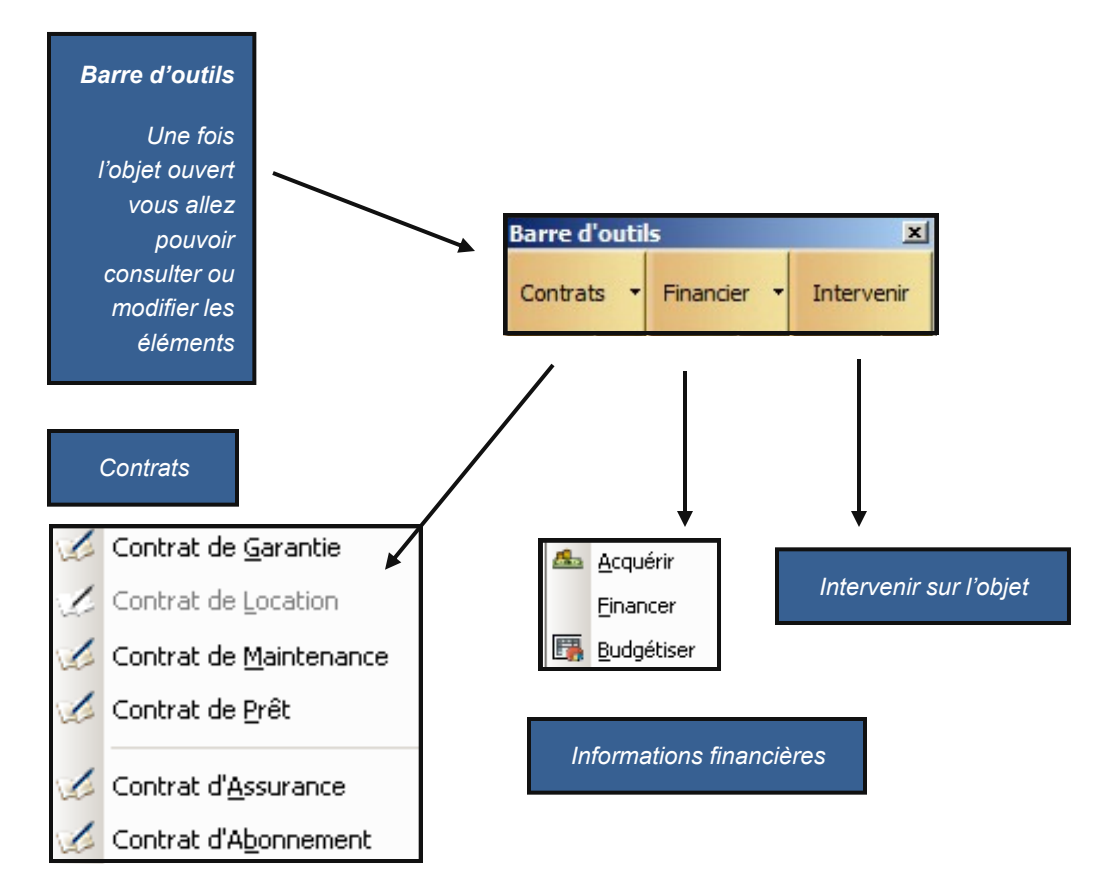

## LES PARAMÈTRES D'ACHAT ASSOCIÉS À L'IMPRIMANTE - ACQUÉRIR

| Barre d'outils                    |                           |                                     |           |
|-----------------------------------|---------------------------|-------------------------------------|-----------|
|                                   |                           |                                     |           |
| Contrats + Financier + Intervenir |                           |                                     |           |
|                                   | 💁 <u>A</u> cquérir        |                                     |           |
|                                   |                           |                                     |           |
| Affecter le matériel              | Einancer                  |                                     |           |
| à un paramètre                    | ET Dude (Manu             |                                     |           |
| d'achat ou à un                   | Budgetiser                |                                     |           |
| contrat de location,              |                           |                                     |           |
| suivant le mode Paramètres d'ach  | hat                       |                                     |           |
| d'acquisition                     |                           |                                     |           |
| sélectionné dans Caractéristiques | Matériel associé Pièces J | Jointes                             |           |
| la fiche                          |                           | _                                   | ок 🕑 🛛    |
| Code interne :                    | AC - 13/06/07             |                                     |           |
| Consulter la fiche                | Corus Informatique        |                                     | Annuler 🚫 |
| du paramètre                      | cerus informacique        |                                     |           |
| d'achat ou du Bon commande :      | BC 2610                   | No immobilisation : IM 2610         |           |
| contrat de location               |                           |                                     | (         |
| a laquelle le <u>Eacture</u> :    | FA 2610                   | Bon livraison : BL 2610             |           |
| materiel est                      | 1250 6                    | Data da livrairon y 20/10/2007      |           |
|                                   | 1250 €                    |                                     |           |
| Date d'achat :                    | 13/06/2007                | Mise en service : 06/09/2007        |           |
| dans la fiche                     |                           |                                     | J         |
| Fournisseur :                     | HEWLETT PACKARD           | Voir la fiche                       |           |
|                                   | K                         |                                     |           |
|                                   |                           |                                     |           |
| 1 enregistrements                 | + - +                     |                                     | /         |
|                                   |                           |                                     |           |
|                                   | riche a un Tournis        | seur                                |           |
| Bon de command                    | Raison Sociale :          | HEWLETT PACKARD                     | ок 🕑      |
| Numéro de factu                   | ure                       |                                     | Annuler 🚫 |
| Prix F                            | H/ Haresse :              | PA du Bois Briard                   |           |
| Date d'ach                        | hat Code postal :         | 91040 Ville : EVRY CEDEX            |           |
| N° Immobilisati                   | Pays :                    | France                              |           |
| Bon de livraise                   | Email :                   | hp@hp.fr                            |           |
| Date de livraise                  | Site web :                | http://www.hp.fr                    |           |
| Date de mise en servi             | ice Téléphone :           | 01 69 85 56 06 Fax : 01 69 85 60 60 |           |
|                                   | Contact :                 | Dupond Rolland                      |           |
|                                   | Mode de règlement         | t : 90 jours fin de mois            |           |
|                                   |                           |                                     |           |

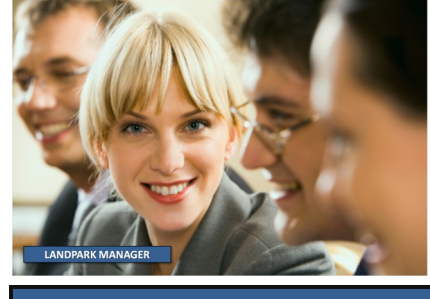

# ACQUÉRIR

| ramètres d'ach    | nat              |                |         |         |                |   |         |   |
|-------------------|------------------|----------------|---------|---------|----------------|---|---------|---|
| Caractéristiques  | Matériel associé | Pièces Jointes |         |         |                |   |         |   |
| Code Interne duri | natériel         | 🔍 Type de m    | ateriel | Prix HT | م <sup>ا</sup> | 8 | ОК      | 0 |
| PC-EXEMPLE        |                  | Poste          |         |         | 1250€          | • | Appuler | 6 |
| ORT-0003          |                  | Périphériq     | ue      |         | 0€             |   | Hindici | 0 |
| PORT-0031         |                  | Périphériq     | ue      |         | 0€             |   | -       |   |
| PORT-0030         |                  | Périphéria     | ue      |         | 0€             |   |         |   |
| PORT-0028         |                  | Périphéria     | ue      |         | 0€             |   |         |   |
| PORT-0027         |                  | Périphéria     | ue      |         | 0€             |   |         |   |
| PORT-0021         |                  | Périphéria     | ue      |         | 0€             |   |         |   |
| PORT-0020         |                  | Périphéria     | ue      |         | 0€             |   |         |   |
| PORT-0019         |                  | Périphéria     | ue      |         | 0€             |   |         |   |
| PORT-0018         |                  | Périphéria     | ue      |         | 0€             |   |         |   |
|                   |                  |                |         |         |                |   |         |   |
|                   |                  |                |         |         |                | • |         |   |

| Laracteristiques | Materiel associé | Pieces Jointes | <br> |   |           |   |
|------------------|------------------|----------------|------|---|-----------|---|
| Jom              |                  |                |      | 9 | ОК        | • |
| ITI _EXTENSIA SI | ERVICES31 12     | 2008.pdf       | <br> |   | Annuler   | 6 |
|                  |                  |                |      |   |           |   |
|                  |                  |                |      |   |           |   |
|                  |                  |                |      |   |           |   |
|                  |                  |                |      |   |           |   |
|                  |                  |                |      |   | Ajouter   |   |
|                  |                  |                |      |   | Ajouter   | - |
|                  |                  |                |      |   | Voir      |   |
|                  |                  |                |      |   | Supprimer | > |
|                  |                  |                |      |   |           | • |

Autres matériels associés aux mêmes paramètres d'achat

Pièces jointes (exemple facture, ...) avec visualisation possible de cette pièce jointe

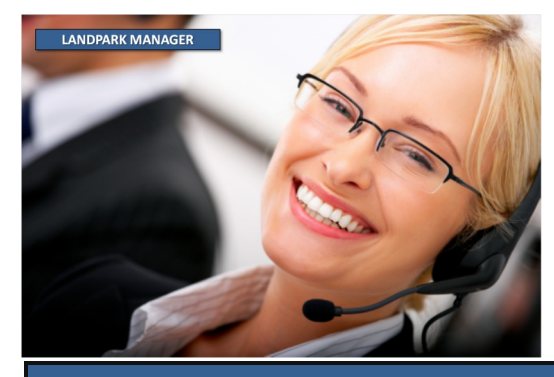

© Landpark SAS. Tous droits réservés

### LES PARAMÈTRES D'ACHAT ASSOCIÉS À L'IMPRIMANTE- FINANCER

| Barre d'outi | ×           |            |
|--------------|-------------|------------|
| Contrats 🝷   | Financier 🔻 | Intervenir |

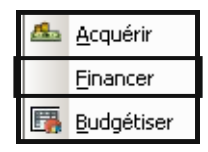

Fiche d'un financement

Cette fenêtre vous permet de calculer le financement d'un matériel

Après avoir rattaché des paramètres d'achat au matériel, vous pouvez calculer le financement selon 2 modes d'amortissement <u>Linéaire</u> ou <u>Dégressif</u>

> Affectation aux lignes budgétaires

| Code inter | ne.            | AC - 13/06/07    | Date u acriaci.                 |                 | 50/09/2007  |   |         |
|------------|----------------|------------------|---------------------------------|-----------------|-------------|---|---------|
| Prix HT :  |                | 1 250            | ),00€                           |                 |             |   | Annuler |
| Mode d' ar | mortissement : | Linéaire         | <ul> <li>Nbre année:</li> </ul> | amortissement : |             | 4 |         |
| Valeur au  | :              | 10/12/2012 💌     | Valeur résidu                   | uelle :         | 1 689,00    | € |         |
| Mois Année | ;              | Amortisseme      | nt                              | Valeur          |             | 1 |         |
| 09-2007    |                |                  | 8,10€                           |                 | 1 241,90€   | * |         |
| 10-2007    |                |                  | 26,04€                          |                 | 1 215,86€   |   |         |
| 11-2007    |                |                  | 26,04€                          |                 | 1 189,81€   |   |         |
| 12-2007    |                |                  | 26,04€                          |                 | 1 163,77€   |   |         |
| 01-2008    |                |                  | 26,04€                          |                 | 1 137,73€   |   |         |
| 02-2008    |                |                  | 26,04€                          |                 | 1 111,69€   |   | ٩,      |
| 03-2008    |                |                  | 26,04€                          |                 | 1 085,65€   |   |         |
| 04-2008    |                |                  | 26,04€                          |                 | 1 059,61€   |   | 30      |
| 05-2008    |                |                  | 26,04€                          |                 | 1 033,56€   | • |         |
| Année      | Amort, année   | Ligne budgétaire | Libellé                         | Montant utilisé | Nb articles | 1 |         |
| 2007       | 367,42€        | MAT-INFO         | Ordinateurs                     | -29 066,76 €    | 39          | • |         |
| 2008       | 571,92€        | MAT-INFO         | Ordinateurs                     | -29 066,76 €    | 39          |   |         |
| 2009       | 201,31€        | MAT-INFO         | Ordinateurs                     | -29 066,76 €    | 39          |   |         |
| 2010       | 70,86€         | MAT-INFO         | Ordinateurs                     | -29 066,76 €    | 39          |   |         |
| 2011       | 19,30€         | MAT-INFO         | Ordinateurs                     | -29 066,76€     | 39          |   | _       |
|            |                |                  |                                 |                 |             | • |         |

Cette barre d'outils s'active lors de l'ouverture de la fiche d'un objet. Vous pouvez recalculez le financement de toute sorte d'objet.

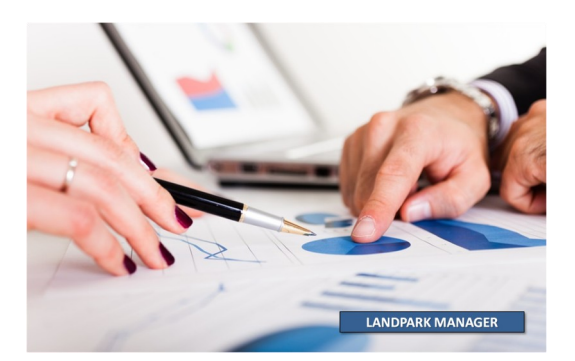

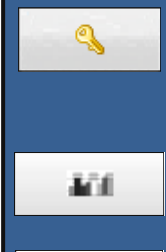

Ce bouton vous permet de déverrouiller le calcul des amortissements de façon à modifier les paramètres.

OK

*Ce bouton vous permet d'exécuter le calcul des amortissements.* 

Ce bouton vous permet de rattacher la ligne sélectionnée à une ligne budgétaire.

Ce bouton vous permet de désaffecter la ligne sélectionnée de la ligne budgétaire à laquelle elle est associée.

### LES PARAMÈTRES D'ACHAT ASSOCIÉS À L'IMPRIMANTE - BUDGÉTER

|  | Barre d'outils            |                                                             |               |
|--|---------------------------|-------------------------------------------------------------|---------------|
|  | Contrats 🔻 Financi        | ier  Intervenir <u>Financer</u>                             |               |
|  |                           | Budgétiser                                                  |               |
|  |                           | Fiche d'un achat                                            |               |
|  | Cette fenêtre             | Paramètres d'achat                                          |               |
|  | vous permet               |                                                             | <u>K 🗸 🗸 </u> |
|  | de faire le lien          | Societe Cerus Informatique Ann                              | uler 🚫        |
|  | entre le                  | Bon commande: BC 2610 Code interne: PC-EXEMPLE              |               |
|  | paramètre                 | Easture: EA 2610 Date d'achat: 12/06/2007                   |               |
|  | d'achat                   |                                                             |               |
|  | associé au                | Bon livraison: BL 2610 Date de livraison: 08/10/2007        |               |
|  | poste et une<br>liane     | No immobilisation: IM 2610 Date mise en service: 06/09/2007 |               |
|  | budgétaire                | Prix HT : 1 250,00 €                                        |               |
|  |                           | Fournisseur: HEWLETT PACKARD Voir la fiche                  |               |
|  |                           | Affectation ligne budgétaire                                |               |
|  | Affectation aux           | Ligne budgétaire: MAT-INFO                                  |               |
|  | lignes budgétai-          | Libellé: Ordinateurs                                        |               |
|  | res avec                  | Topptant prévul : 208.000.00 € Nombre articles prévuls: 280 |               |
|  | décrémentation            |                                                             |               |
|  | des montants              | Montant utilisé :29 066,76 € Nombre articles achetés: 39    | -             |
|  | ei des articles<br>nrévus |                                                             |               |
|  | prevus                    | Fiche d'un achat                                            |               |
|  |                           |                                                             |               |

| <sup>▲</sup> Société |                        | o <b>,</b> ≜Année o, | AMontant prévu 🗠      | AMontant utilisé 🔍      | 1 | OK (           |
|----------------------|------------------------|----------------------|-----------------------|-------------------------|---|----------------|
| Cerus Informatique   | Matériels informatique | 2 008                | 348 000,00€           | 5 176,57 €              | • | Annulau        |
| Cerus Informatique   | Locations de voitures  | 2 008                | 36 000,00€            | 711,11€                 |   | Annuler        |
| Cerus Informatique   | Téléphonie mobile      | 2 008                | 7 500,00€             | 600,00€                 |   | Nouveau Budget |
| Cerus Informatique   | Matériel de Bureau     | 2 008                | 6 500,00€             | 2 550,00 €              |   |                |
| Cerus Informatique   | Logiciels              | 2 008                | 20 000,00€            | 250,00€                 |   | Nouvelle Ligne |
|                      |                        |                      |                       | •                       | • |                |
| Ligne budgétaire     | QLibellé               | Q Montant HT         | Montant utilisé Solde | restantDemande          | 1 |                |
| MAT-INFO             | Ordinateurs            | 298 000,00€          | -30 316,76€           | 328 316,76 € Clémenceau | • |                |
| MAT-INFO             | Imprimantes            | 50 000,00€           | 1 496,05€             | 48 503,95 € Clémenceau  |   |                |
|                      |                        |                      |                       |                         |   |                |
|                      |                        |                      |                       |                         |   |                |
|                      |                        |                      |                       |                         |   |                |
|                      |                        |                      |                       |                         |   |                |
|                      |                        |                      |                       |                         | - |                |
|                      |                        |                      |                       |                         |   |                |

Liste des lignes budgétaires

-

Ce bouton vous permet d'affecter le paramètre d'achat à une ligne budgétaire.

Ce bouton vous permet de désaffecter le paramètre d'achat de la ligne budgétaire.

rtion d'une ligne bud

## **LE CONTRAT DE GARANTIE ASSOCIÉ À L'IMPRIMANTE**

| mate                                | Affecter le<br>ériel à un ou<br>plusieurs<br>contrats de<br>garantie <b>~</b> |                          | ection d'un contrat                       | inancier  I             | <b>×</b> Intervenir      | Contra<br>Contra<br>Contra<br>Contra | at de <u>G</u> arantie<br>at de Location<br>at de <u>M</u> aintenance<br>at de <u>P</u> rêt<br>at d' <u>A</u> ssurance |                            |          |                |          |
|-------------------------------------|-------------------------------------------------------------------------------|--------------------------|-------------------------------------------|-------------------------|--------------------------|--------------------------------------|----------------------------------------------------------------------------------------------------|----------------------------|----------|----------------|----------|
| fich                                | Consulter la                                                                  |                          |                                           |                         |                          | Contra                               |                                                                                                    |                            |          |                |          |
| de                                  | aarantie au-                                                                  |                          | Fiche d'ur                                | n contrat de            | garantie                 |                                      |                                                                                                    |                            |          |                |          |
| que                                 | el le matériel                                                                |                          |                                           |                         |                          |                                      |                                                                                                    | Enregistrer                |          | <u>F</u> ermer | 0        |
|                                     | est rattaché                                                                  |                          | c                                         | aractéristiques         |                          |                                      | Détails                                                                                                    | F                          | léments  | associés       |          |
|                                     |                                                                               |                          |                                           | aracconsciquos          |                          |                                      | Decails                                                                                                    |                            |          |                |          |
|                                     |                                                                               |                          | Société :                                 |                         | Cerus Inforr             | natique                              |                                                                                                    |                            |          | Imprimer       | -        |
|                                     |                                                                               |                          | Fournisseu                                | r:                      | HEWLETT PA               | ACKARD                               |                                                                                                    | Voir la fi                 | iche     | Historique     | <b>⊗</b> |
|                                     |                                                                               | レイ                       | Référence                                 | du contrat :            | CONT-GAR-I               | 01                                   |                                                                                                    |                            |          |                |          |
| R                                   | ererence au                                                                   | 1                        |                                           |                         |                          |                                      |                                                                                                    |                            |          |                |          |
|                                     | contrat                                                                       |                          | Type de co                                | ntrat :                 | Annuel                   |                                      |                                                                                                    |                            |          |                |          |
| 7                                   | Type et délai                                                                 |                          | Type d' inte                              | ervention :             | Retour atelie            | er                                   |                                                                                                    |                            |          |                |          |
| d                                   | l'intervention                                                                |                          | Délai d' inte                             | ervention :             | 48 heures                |                                      |                                                                                                    |                            |          |                |          |
| De                                  | ata dábut fin                                                                 |                          | Périodicité                               | :                       | Mensuel                  | -                                    | Echéance :                                                                                                    | 10 du mois 👻               |          |                |          |
| Da                                  | ate debut, III<br>extension du                                                |                          | Alauka da G                               |                         |                          | - ···-                               | Dete distant                                                                                                    |                            |          |                |          |
| 616                                 | contrat                                                                       |                          | Alerte de fi                              | n du contrat :          |                          | ∪ Non                                | Date d'alert                                                                                                    | e: <u>30/10/200</u>        | J/ 🔻     |                |          |
|                                     | oonnat                                                                        |                          | Commentai                                 | res :                   | Garantie cor             | nstructeur                           |                                                                                                    |                            | -        |                |          |
|                                     | Périodicité                                                                   |                          |                                           |                         |                          |                                      |                                                                                                    |                            | _        |                |          |
|                                     | du contrat                                                                    | 14                       |                                           |                         |                          |                                      |                                                                                                    |                            | •        |                |          |
|                                     | Alerte en fin                                                                 |                          | Année                                     | Montant                 | Code ligne               | e budgétaire                         | Libellé                                                                                                    | Montant utilisé            | 1        |                |          |
|                                     | de contrat                                                                    |                          | 2002                                      | 2 663,01                | € MAT-INFC               | )                                    | Ordinateurs                                                                                                    | 39 680,52                  | € ▲      |                |          |
|                                     | ue contrat                                                                    |                          | 2003                                      | 18 000,00               | € MAT-INFC<br>€ MAT INFC | )                                    | Ordinateurs                                                                                                    | 39 680,52                  | €        |                |          |
| Co                                  | ommentaires                                                                   |                          | 2004                                      | 18 000,00               | € MAT-INFC               | ,<br>)                               | Ordinateurs                                                                                                    | 39 680,52                  | €        |                |          |
|                                     |                                                                               |                          | 2006                                      | 18 000,00               | € MAT-INFC               | )                                    | Ordinateurs                                                                                                    | 39 680,52                  | €        |                |          |
|                                     |                                                                               |                          | 2007                                      | 18 000,00               | € MAT-INFC               | )                                    | Ordinateurs                                                                                                    | 39 680,52                  | € ᢏ      |                |          |
| Elèments associés                   | s au contrat : CONT-GAR-01                                                    |                          | 4                                         |                         |                          | X                                    |                                                                                                    |                            | • /      |                |          |
| Détail contrat                      | : CONT-GAR-01                                                                 | Date                     | de début : 27/08/2004                     | Date de fin : 03/1      | Retour                   | <u>]</u>                             |                                                                                                    | /                          |          |                |          |
| Type de contrat :                   | Annuel                                                                        | Туре                     | de prolongation : Annuelle                |                         |                          |                                      |                                                                                                    |                            |          |                | 11       |
| Montant :                           | 1 500,00                                                                      | Début                    | Prolongation : 04/12/200                  | Fin Prolongation : 29/1 | 1/2007                   |                                      |                                                                                                    |                            |          |                |          |
| Fournisseur:                        | HEWLETT PACKARD                                                               | Périoc                   | licité : Mensuel                          | Echéance : 10 du m      | ois                      |                                      | -                                                                                                    | Affectation à un           | ne liane | e budaétair    | e.       |
| Eléments actuelleme<br>Code interne | o Type d'élément o Type                                                       | Eléments<br>Code interni | anciennement associés<br>e Q Type d'éléme | nt Q Dissocié le        | Q 1                      |                                      |                                                                                                    |                            | ie ngrie | , suagetail    | 0.       |
| GPMH-UC-05063<br>GPMH-UC-05066      | Poste                                                                         | 083-0005<br>083-0006     | Objet divers                              | 30/11/2011 15           | 55:35 Modifier           | <b>)</b>                             | _                                                                                                    | Vous permet de             | e détac  | cher la ligne  | Э        |
| GPMH-UC-05067<br>GPMH-UC-05068      | Poste                                                                         | OBJ-0007<br>OBJ-0008     | Objet divers<br>Objet divers              | 20/01/2012 10           | 55:44                    |                                      |                                                                                                    | auquel elle éta            | it asso  | ciée.          |          |
| GPMH-UC-05070<br>GPMH-UC-05071      | Poste<br>Poste                                                                | OBJ-0009<br>OB-TEI -POR  | Objet divers<br>T-007 Ohiet divers        | 20/01/2012 10           | 55:48                    |                                      |                                                                                                    |                            |          |                |          |
| GPMH-UC-05072<br>GPMH-UC-05074      | Poste<br>Poste                                                                | 08J-0010<br>08-TFI -POP  | Objet divers<br>T-007 Ohiet divers        | 27/01/2012 14           | 35:11                    |                                      |                                                                                                    |                            |          |                |          |
| GPMH-UC-05075<br>GPMH-UC-05076      | Poste<br>Poste                                                                | OBJ-0062<br>OBJ-0063     | Objet divers                              | 19/03/2012 10           | 30:48                    |                                      | Historique des                                                                                                    | objets actuels <u>et a</u> | anciens  | s rattachés    | à ce     |
| GPMH-UC-05077                       | Poste 👻                                                                       | OB-TEL-POP               | RT-006 Objet divers                       | 05/04/2012 14           | 29:37 👻                  |                                      |                                                                                                    |                            | con      | trat de gar    | antie    |

## GARANTIE

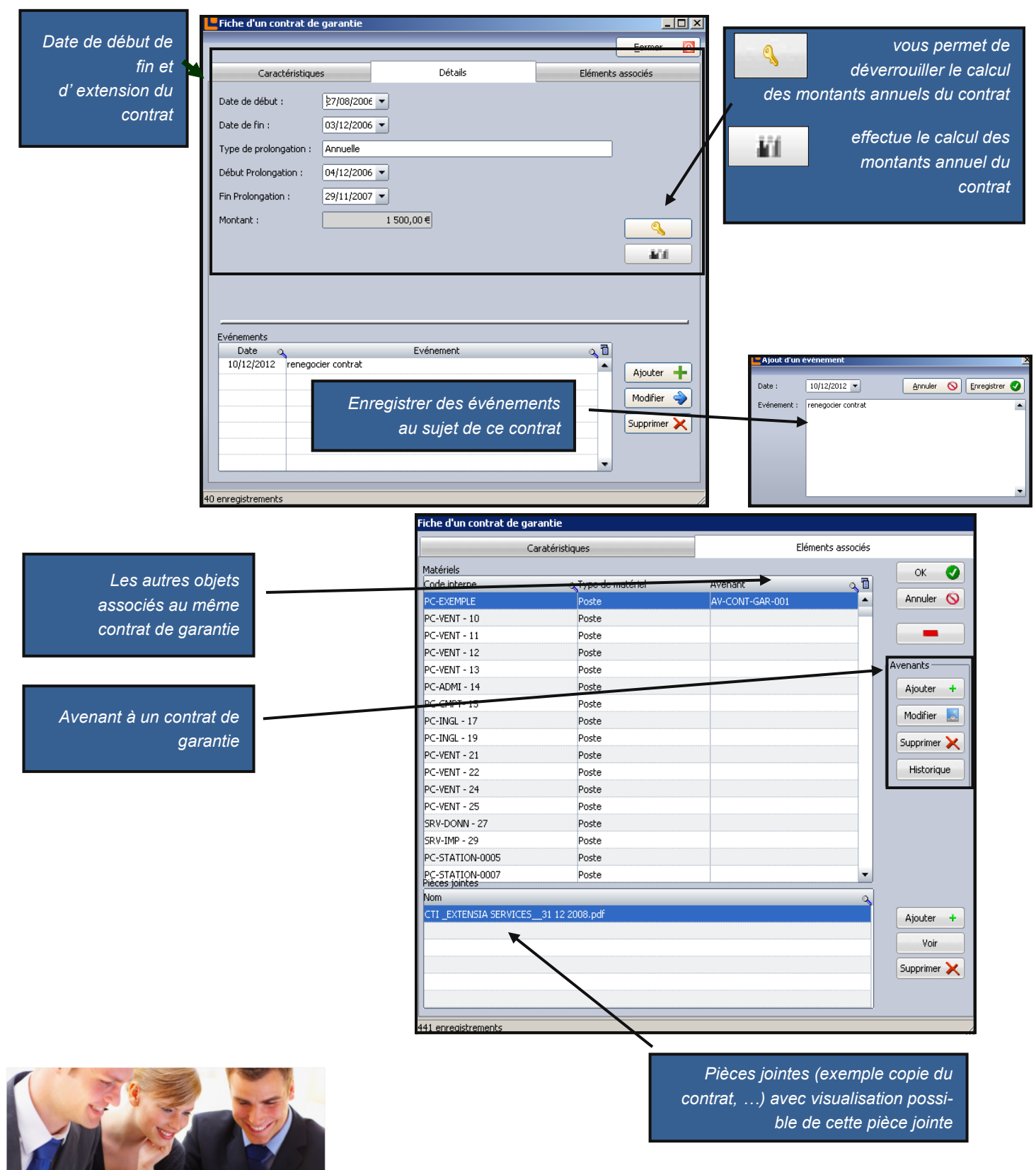

LANDPARK MANAGER

## GARANTIE

| Avenants                | Avenant à un contrat de  | e garantie     |                         |               |               |    |
|-------------------------|--------------------------|----------------|-------------------------|---------------|---------------|----|
| Ajouter +<br>Modifier   | Date envoi avenant :     | 21/12/2008     | Date acceptation :      | 21/12/2009    | OK<br>Annuler | 0  |
|                         | Référence de l'avenant : | CRTY12458      |                         |               |               |    |
| Historique              | Code interne matériel :  | PC-EXEMPLE     |                         |               |               |    |
|                         | Type d' intervention :   | SUR SITE       |                         |               |               |    |
|                         | Délai d' intervention :  | 1 JOUR         |                         |               |               |    |
|                         | Type de prolongation :   | XDERBT         |                         |               |               |    |
| Avenant<br>à un contrat | ►Date de début :         | 21/12/2008     | Date de fin :           | 21/12/2009    |               |    |
| de garantie             | Début Prolongation :     | 21/12/2009     | Fin Prolongation :      | 21/12/2010    |               |    |
|                         | Alerte fin de contrat :  | 🔿 Oui 💿 Non    | Date d'alerte :         |               |               |    |
|                         | Commentaires :           | FACTURATION    |                         | •             |               |    |
|                         |                          |                |                         |               |               |    |
|                         |                          |                |                         | •             |               |    |
|                         | Périodicité :            | Mensuel        | ▼ Echéance : 10 du mois | ▼             |               |    |
|                         | Montant :                |                | 125€                    |               |               |    |
|                         | Fournisseur :            | GATEWAY FRANCE |                         | Voir la fiche |               |    |
|                         |                          |                |                         |               |               |    |
|                         |                          |                |                         |               |               | // |

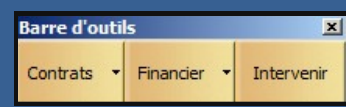

Cette barre d'outils s'active lors de l'ouverture de la fiche d'un objet.

Cette barre est bien entendu activée lorsque vous souhaitez gérer aussi toute sorte d'objet divers (téléphone, ...) ou composants d'un poste (disque dur, ...). Vous pouvez alors affecter un contrat de garantie à tout objet.

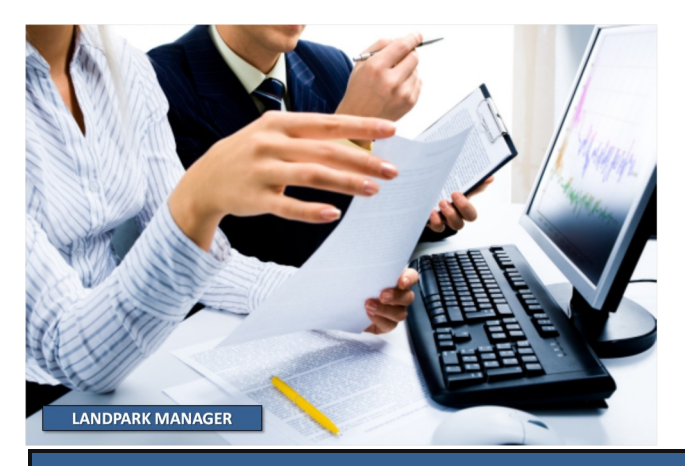

### LE CONTRAT DE MAINTENANCE **ASSOCIÉ À L'IMPRIMANTE**

| Barre d'outils<br>Contrats Financier<br>Affecter le<br>matériel à un ou<br>plusieurs<br>contrats de<br>maintenance<br>Consulter la<br>fiche du contrat                                                                                                    | Intervenir     Contrat de Garantie   Contrat de Location   Contrat de Maintenance   Contrat de Prêt   Contrat d'Assurance   Contrat d'Abonnement     Selection d'un contrat   Lien avec un autre contrat ?   Uniminiation d'un contrat de maintenance     Détacher la ligne sélectionnée du budget auquel elle était associée                                                                                                    |   |
|----------------------------------------------------------------------------------------------------|----------------------------------------------------------------------------------------------------|---|
| auquel le                                                                                                    | Enregistrer 🐺 Fermer                                                                                                    | Ο |
| matériel est<br>rattaché                                                                                                    | Caractéristiques Détails Eléments associés                                                                                                    |   |
|                                                                                                    | Société : Cerus Informatique Imprime                                                                                                    |   |
| Référence du<br>contrat                                                                                                    | Fournisseur :       HEWLETT PACKARD        Voir la fiche       Historique         Référence du contrat :       CONT-MAINT-01                                                                                                    |   |
| Type et délai<br>d'intervention                                                                                                    | Type de contrat :       Annuel         Type d' intervention :       Sur site         Délai d' intervention :       24 heures                                                                                                    |   |
| Date début, fin<br>et extension du<br>contrat                                                                                                    | Périodicité :       Mensuel       Echéance :       10 du mois          Alerte de fin du contrat :       •       •       •       •       •         Date d'alerte :       21/07/2007       •       •       •       •                                                                                                    |   |
| Périodicité<br>du contrat                                                                                                    | Commentaires : Contrat de maintenance des matériels informatique.                                                                                                    |   |
| Alerte en fin                                                                                                    | Année Montant Code ligne budgétaire Libellé Montant utilisé 🛅                                                                                                    |   |
| Commentaires                                                                                                    | 2006         11 046,58 €         MAT-INFO         Ordinateurs         -30 297,57 €         ▲           2007         42 000,00 €         MAT-INFO         Ordinateurs         -30 297,57 €         ▲           2008         42 000,00 €         MAT-INFO         Ordinateurs         -30 297,57 €         ▲           2009         26 695,89 €         MAT-INFO         Ordinateurs         -30 297,57 €         ▲                                                                                                    |   |
| Eléments associés au contrat : CDNT-MAINT-01     Détail contrat     Référence du contrat : CONT-MAINT-01     Type de contrat : Annuel     Montant : 3 500,00     Fourniseur: HEWLETT PACKARD                                                                                                    | Image: Constraint of the constraint of the constraint |   |
| Efferents actuellement associés           Code interne         Type d'élémet           CCTN15         Pode           PC-4M1-14         Pode           PC-4M1-15         Pode           PC-1N2-17         Pode           PC-1N2-19         Pode           PC-1N2-19         Pode           PC-51710N-0004         Pode           PC-51710N-0005         Pode           PC-51710N-0006         Pode           PC-51710N-0006         Pode           PC-51710N-0006         Pode | Edenent anciennement associés                                                                                                    | 2 |

## MAINTENANCE

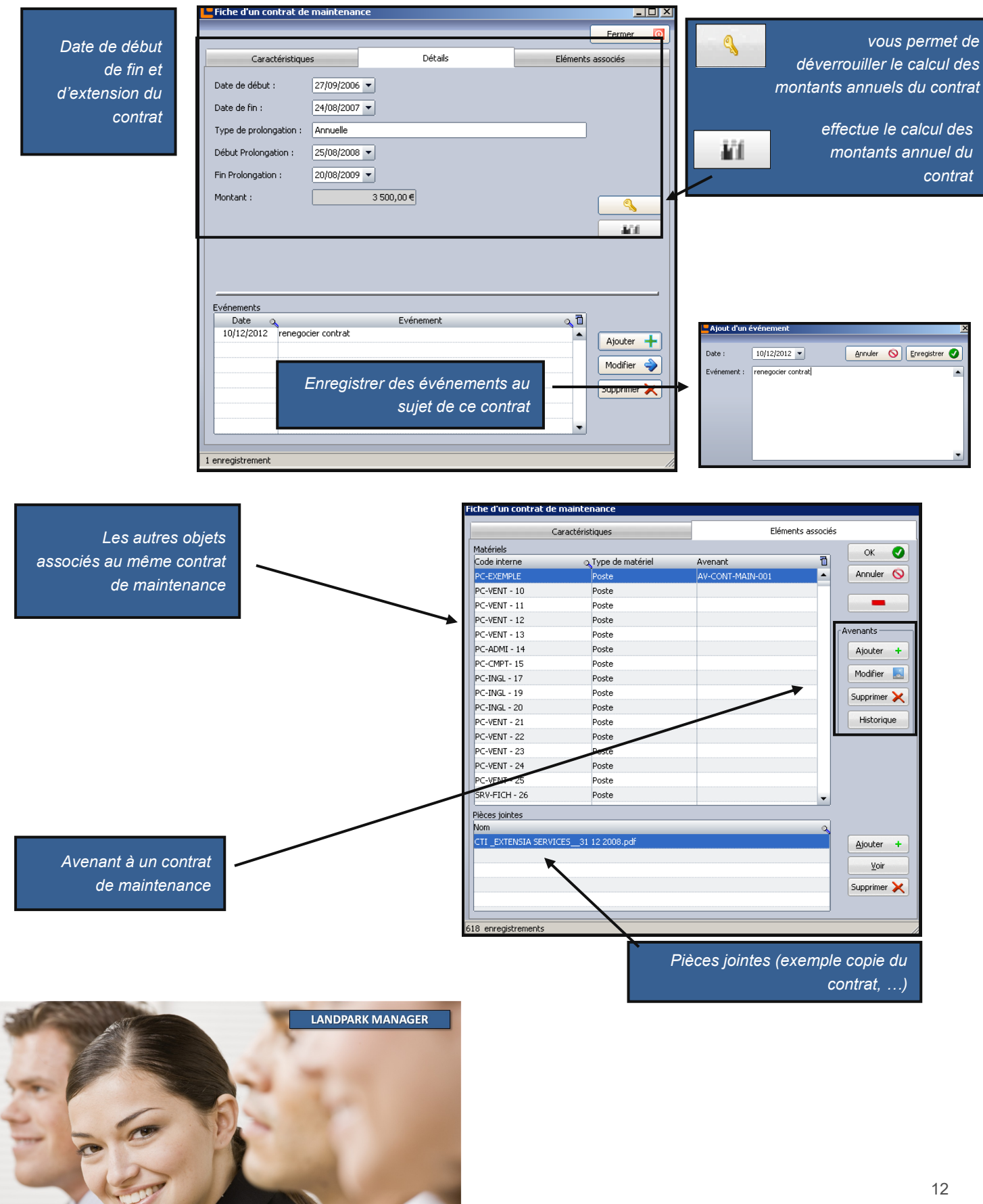

© Landpark SAS. Tous droits réservés

## MAINTENANCE

| Avenants               | Fiche d'un contrat de maintenance                                                                                                    |
|------------------------|----------------------------------------------------------------------------------------------------|
| Ajouter +<br>Modifier  | Date envoi avenant : 22/12/2008 Date acceptation : 22/12/2008 OK  Annuler                                                                                                    |
| Supprimer 🗙            | Référence du contrat : AVT 2458                                                                                                    |
| Historique             | Code interne matériel : PC-EXEMPLE                                                                                                    |
|                        | Type d' intervention : SUR SITE                                                                                                    |
|                        | Délai d' intervention : 1 JOUR                                                                                                    |
|                        | Type de prolongation : ANNUELLE                                                                                                    |
|                        | Date de début :         22/12/2008         Date de fin :         22/12/2009                                                                                                    |
|                        | Début Prolongation : 22/12/2009 Fin Prolongation : 22/12/2010                                                                                                    |
|                        | Alerte fin de contrat : • Oui · Non Date d'alerte : 22/12/2010                                                                                                    |
| Avenant<br>à un        | Commentaires : FACTURATION A VOIR                                                                                                    |
| contrat<br>de garantie | Périodicité : Mensuel 👻 Echéance : 10 du mois 👻 🛄                                                                                                    |
|                        | Montant : 450 €                                                                                                    |
|                        | Fournisseur : CANON Voir la fiche                                                                                                    |
|                        |                                                                                                    |
|                        |                                                                                                    |
|                        | Barre d'outils       Image: Second second seco |
|                        | Cette bare est bien entenda activee loi sque vous souriaitez gerei                                                                                                    |

aussi toute sorte d'objet divers (téléphone, ...) ou composants d'un poste (disque dur, ...). Vous pouvez alors affecter un contrat de maintenance à tout objet.

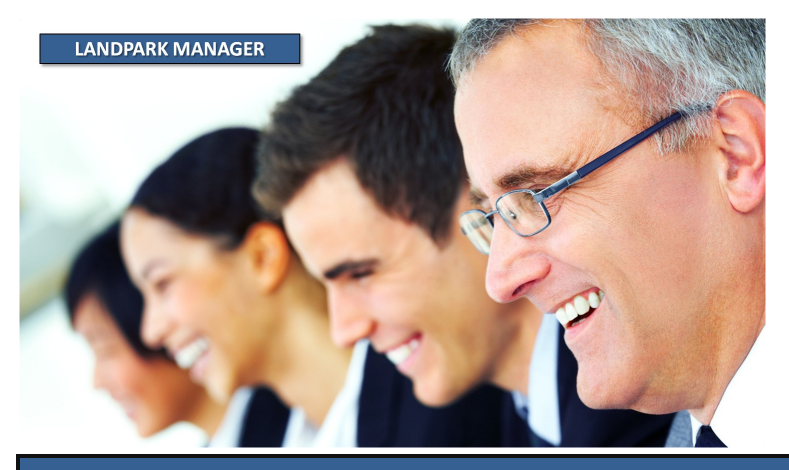

© Landpark SAS. Tous droits réservés

### LE CONTRAT DE PRÊT ASSOCIÉ À L'IMPRIMANTE

| Référence du contrat       Caractéristiques       Détails       Eléments associés         Périodicité du contrat       Société :       Cerus Informatique       Imprimer         Alerte en fin de contrat       Société :       GONT-PRET-01       Historique          Commentaires       Référence du contrat :       CONT-PRET-01       Historique          Périodicité :       Mensuel       Echéance :       10 du mois          Type de contrat :       Annuel       Périodicité :       Mensuel       Echéance :       10 du mois          Périodicité :       Mensuel       Echéance :       10 du mois         Préavis (mois) :       2         Commentaires :       Contrat de prêt des matériels informatique.             Année       Montant       2       2       5       5       128,77                                                                                                    |
|----------------------------------------------------------------------------------------------------|
| Référence du contrat       Détails       Eléments associés         Périodicité du contrat       Société :       Cerus Informatique       Imprimer Imprimer Imprimprimer Imprimer Imprimprimer Imprimer Imprimer Imprimer Imprimer |
| Référence du contrat   Périodicité   du contrat   Alerte en fin de contrat :   Commentaires     Alerte de fin du contrat :   Alerte de fin du contrat :   Oui   Non   Date d'alerte :   2005   2006   72 671,23 €   2006   5128,77 €                                                                                                    |
| Contrat         Périodicité         du contrat         Alerte en fin de contrat         Commentaires         Alerte en fin de contrat         Commentaires         Alerte de fin du contrat :         Périodicité :         Mensuel         Périodicité :         Mensuel         Périodicité :         Mensuel         Périodicité :         Mensuel         Périodicité :         Mensuel         Préavis (mois) :         2         Commentaires :         Contrat de prêt des matériels informatique.         Montant         2005         2006         5 128,77€         2006                                                                                                    |
| Périodicité<br>du contrat       Société réceptrice : SGTI Voir la fiche         Alerte en fin de<br>contrat       Société réceptrice : SGTI Voir la fiche         Commentaires       Référence du contrat : CONT-PRET-01         Type de contrat : Annuel       Périodicité : Mensuel Echéance : 10 du mois         Périodicité : Mensuel Echéance : 10 du mois       Alerte de fin du contrat : Oui Non Date d'alerte : 29/04/2007         Préavis (mois) : 2       Commentaires : Contrat de prêt des matériels informatique.         Montant                                                                                                    |
| du contrat       Solide focupation       Solide focupation         Alerte en fin de contrat       Référence du contrat :       CONT-PRET-01         Type de contrat :       Annuel         Périodicité :       Mensuel       Echéance :         Alerte de fin du contrat :       Oui       Non         Date d'alerte :       29/04/2007 ▼         Préavis (mois) :       2         Commentaires :       Contrat de prêt des matériels informatique.         Année       Montant         2005       72 871,23 €         2 006       5 128,77 €                                                                                                    |
| Alerte en fin de contrat       Type de contrat :       Annuel         Périodicité :       Mensuel       Echéance :       10 du mois         Périodicité :       Mensuel       Echéance :       29/04/2007         Alerte de fin du contrat :       Oui       Non       Date d'alerte :       29/04/2007         Préavis (mois) :       2         Commentaires :       Contrat de prêt des matériels informatique.         Image: Contrat de prêt des matériels informatique.       Image: Contrat de prêt des matériels informatique.         Image: Contrat de prêt des matériels informatique.       Image: Contrat de prêt des matériels informatique.         Image: Contrat de prêt des matériels informatique.       Image: Contrat de prêt des matériels informatique.                                                                                                    |
| contrat       Type de contrat :       Annuel         Périodicité :       Mensuel       Echéance :       10 du mois         Alerte de fin du contrat :       Oui       Non       Date d'alerte :       29/04/2007         Préavis (mois) :       2         Commentaires :       Contrat de prêt des matériels informatique.         Année       Montant         2 005       72 871,23 €         2 006       5 128,77 €                                                                                                    |
| Commentaires       Périodicité :       Mensuel       ▼       Echéance :       10 du mois       ▼          Alerte de fin du contrat :       • Oui       Non       Date d'alerte :       29/04/2007       ▼         Préavis (mois) :       2       2       Commentaires :       Contrat de prêt des matériels informatique.       ▲         Année       Montant       ■       2       2005       72 871,23 €       ▲         2 006       5 128,77 €       ■       ■       ■       ■       ■       ■       ■       ■       ■       ■       ■       ■       ■       ■       ■       ■       ■       ■       ■       ■       ■       ■       ■       ■       ■       ■       ■       ■       ■       ■       ■       ■       ■       ■       ■       ■       ■       ■       ■       ■       ■       ■       ■       ■       ■       ■       ■       ■       ■       ■       ■       ■       ■       ■       ■       ■       ■       ■       ■       ■       ■       ■       ■       ■       ■       ■       ■       ■       ■       ■       ■       ■       ■                                                                                                    |
| Alerte de fin du contrat : ○ Oui ○ Non Date d'alerte : 29/04/2007 ▼   Préavis (mois) : 2   Commentaires : Contrat de prêt des matériels informatique.   Année   Montant   2 005   2 006   5 128,77 €                                                                                                    |
| Préavis (mois) :       2         Commentaires :       Contrat de prêt des matériels informatique.         Image: Contrat de prêt des matériels informatique.         Image: Contrat des matériels informatique.     <                                                                                                    |
| Commentaires :       Contrat de prêt des matériels informatique.         Année       Montant         2 005       72 871,23 €         2 006       5 128,77 €                                                                                                    |
| Année       Montant         2 005       72 871,23 €         2 006       5 128,77 €                                                                                                    |
| Année       Montant         2 005       72 871,23 €         2 006       5 128,77 €         Eléments associés au contrat : CONT-PRET-01       IIII X                                                                                                    |
| Année       Montant         2 005       72 871,23 €         2 006       5 128,77 €                                                                                                    |
| 2 005       72 871,23 €         2 006       5 128,77 €         Eléments associés au contrat : CONT-PRET-01       □□ ×                                                                                                    |
| Eléments associés au contrat : CONT-PRET-01                                                                                                    |
| Eléments associés au contrat : CONT-PRET-01                                                                                                    |
| Détail contrat Retour O                                                                                                    |
| Référence du contrat :     CONT-PRET-01     Date de début :     07/08/2007     Date de fin :     29/05/2007       Type de contrat :     Annuel     Type de prolongation :                                                                                                    |
| Montant :         6 500,00         Heure de début :         Heure de fin :                                                                                                    |
| Client :         SGTI         Périodicité :         Mensuel         Echéance :         10 du mois           Eléments actuellement associés         Eléments anciennement associés         Eléments actuellement associés         Eléments actuellement associés                                                                                                    |
| Historique des                                                                                                    |
| objets actuels et                                                                                                    |
| à ce contrat de                                                                                                    |
| prêt                                                                                                    |
|                                                                                                    |

# PRÊT

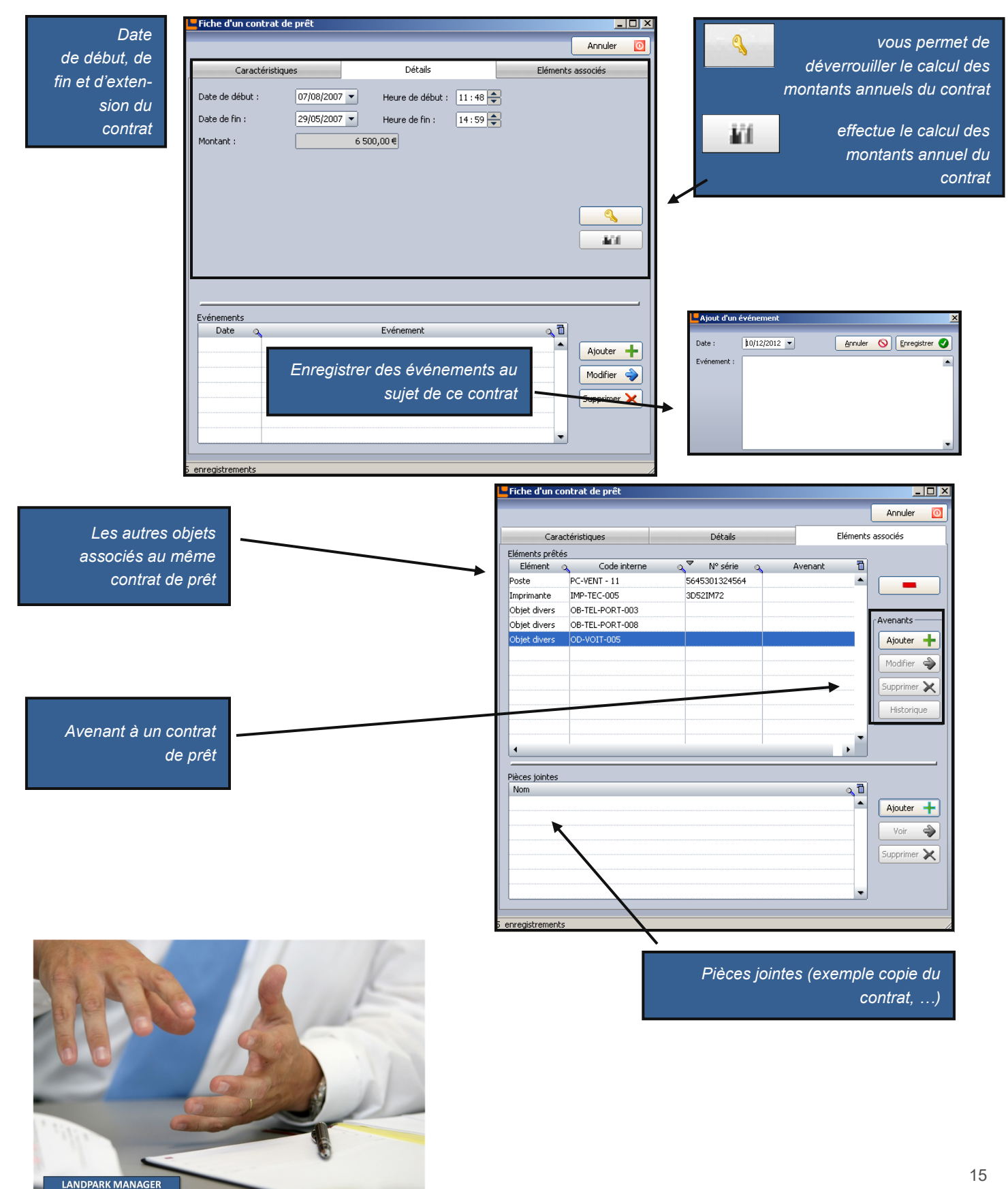

© Landpark SAS. Tous droits réservés

### LE CONTRAT D'ASSURANCE ASSOCIÉ À L'IMPRIMANTE

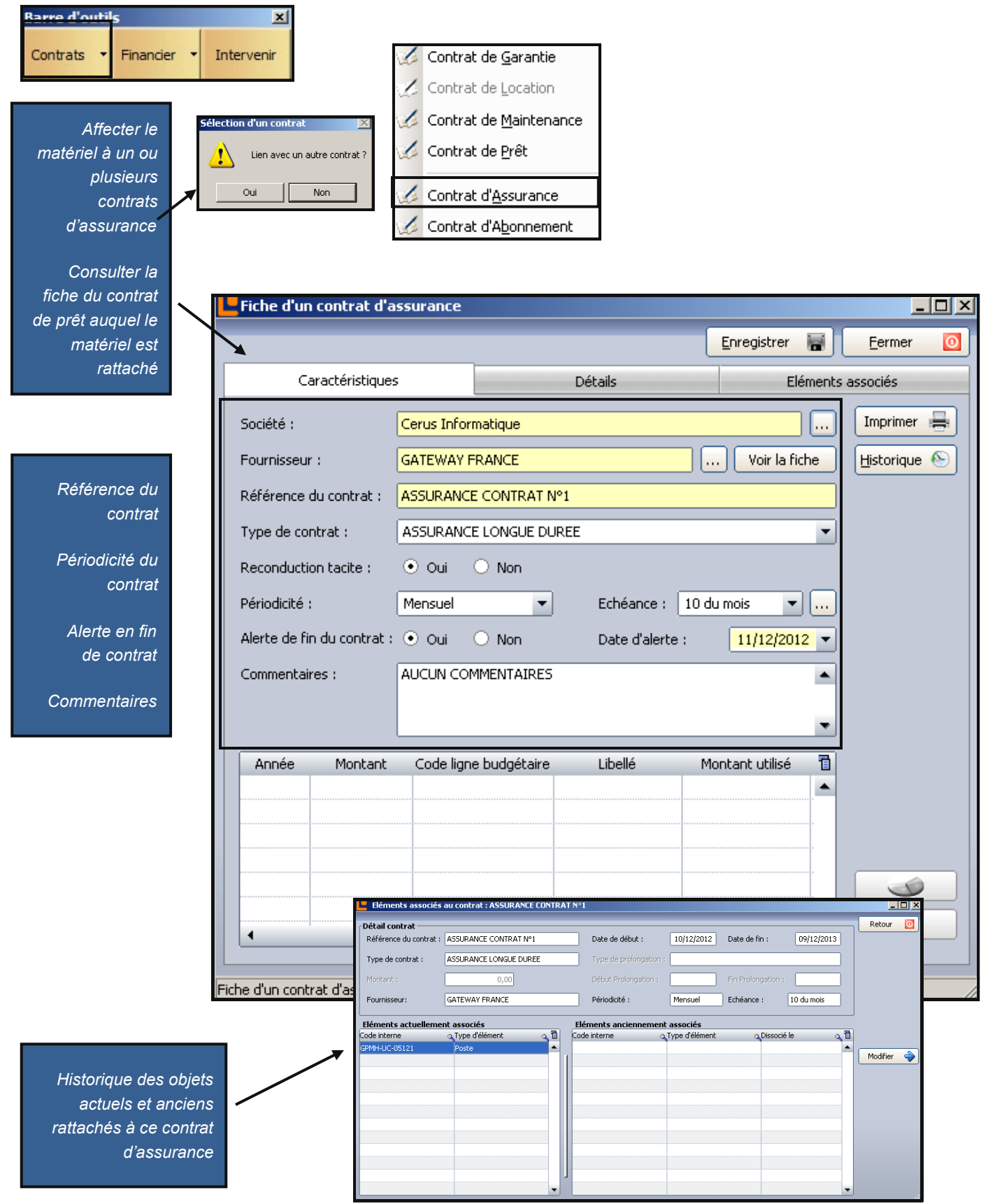

## ASSURANCE

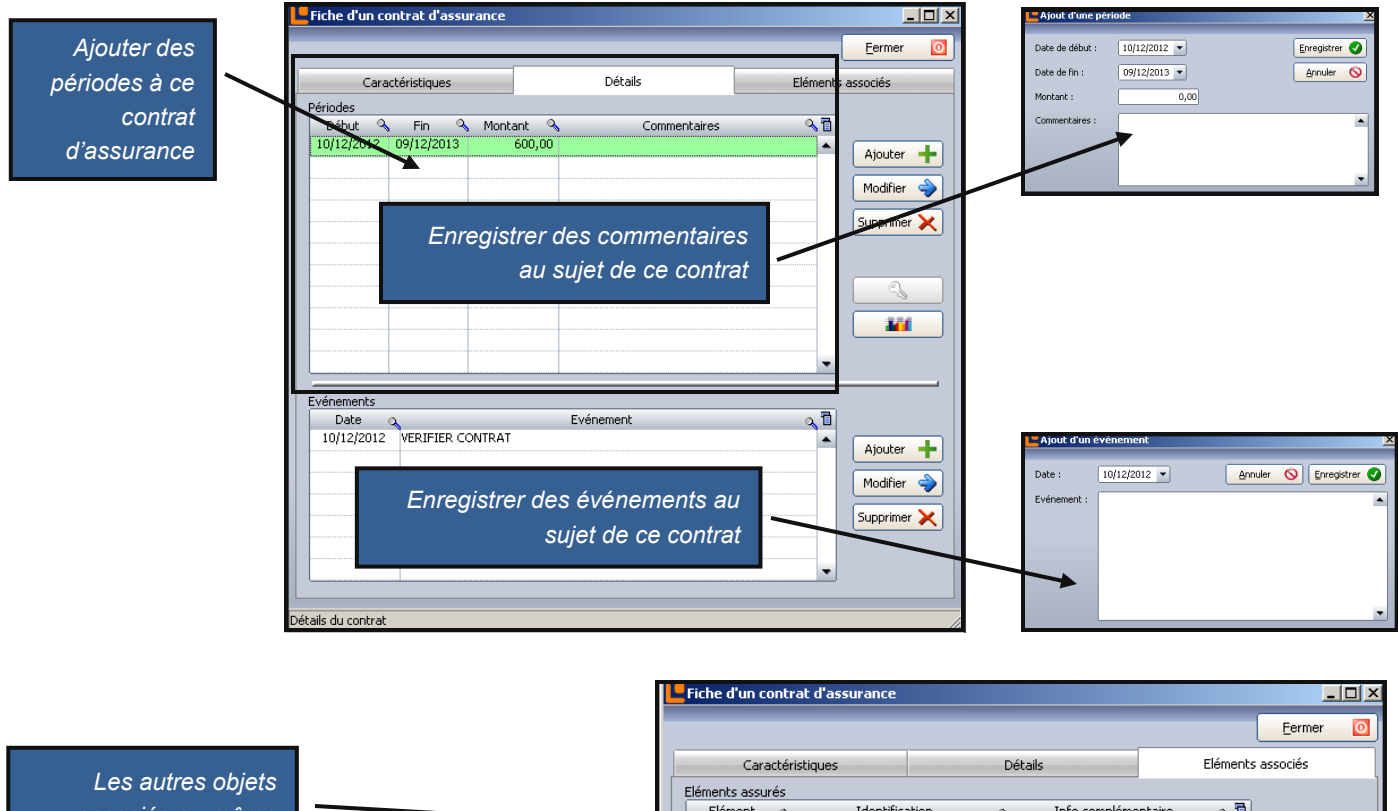

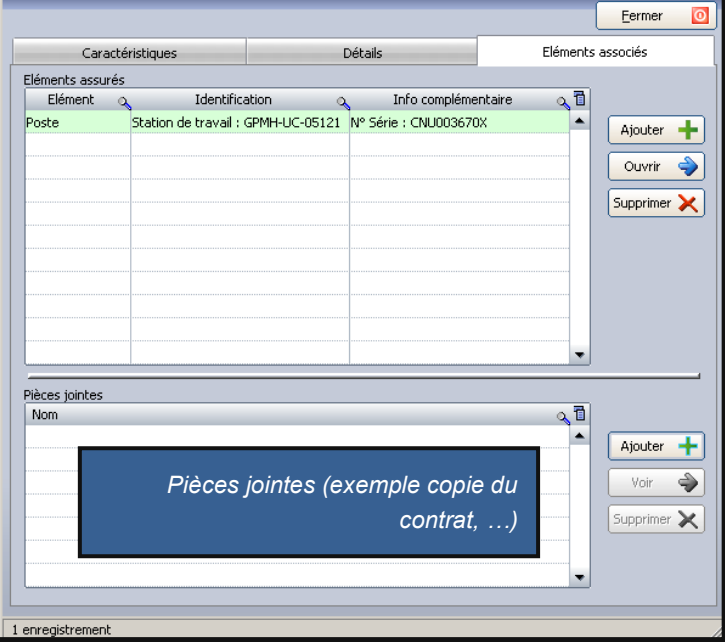

Les autres objets associés au même contrat d'assurance

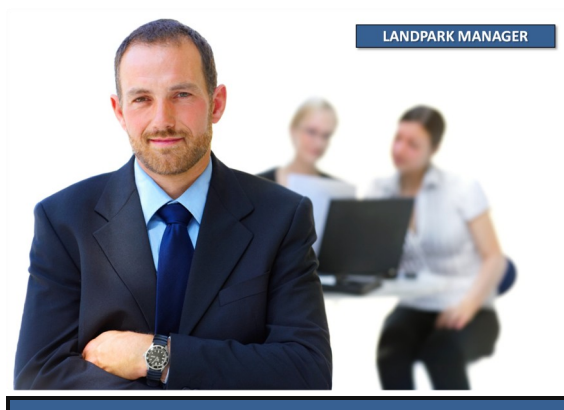

© Landpark SAS. Tous droits réservés

### LA GESTION D'INTERVENTION **ASSOCIÉE À L'IMPRIMANTE**

-

Interveni

X

Barre d'outils

Contrats - Financier

Remplir une demande d'intervention

Consulter la liste de ou des interventions en cours pour ce matérie

| Fiche d'une intervention                                                                           |                                                                                                    |               |
|----------------------------------------------------------------------------------------------------|----------------------------------------------------------------------------------------------------|---------------|
|                                                                                                    |                                                                                                    | . Constations |
| Incident notifié le : 22/12/2008 à : 08:40 Saisie par : At                                         | MIN Landpark Ticket Nº :                                                                                                    | Enregistrer   |
| Demandeur                                                                                          | Intervenant                                                                                                    | Annuler       |
| Demandeur Voir la fiche                                                                            | Interne Externe Voir la fiche                                                                                                    | Imprimer      |
| Nom : BRUN                                                                                         | Nom : ADMIN Landpark                                                                                                    | Exporter      |
| Prénom : Patrick                                                                                   | Prévue pour le : 22/12/2008 à : 08:40                                                                                                    | Clôturer      |
| Tél : 02 47 85 86 94                                                                               | Code du matériel touché                                                                                                    |               |
| Email : p.brun@cerus.net                                                                           |                                                                                                    |               |
|                                                                                                    |                                                                                                    | · · · · · ·   |
| Problème Solutions Rapport Historique                                                              |                                                                                                    | 7             |
| Rechercher : bourrage                                                                              | Priorite     If the second second secon |               |
| Bourrage papier                                                                                    | Durée Mots clés                                                                                                    |               |
|                                                                                                    | 00:30:00 Bourrage papier                                                                                                    |               |
|                                                                                                    | Problème :                                                                                                    |               |
|                                                                                                    |                                                                                                    |               |
| Nouveau Problème                                                                                   | Bourrage papier                                                                                                    |               |
| Remplacement -                                                                                     |                                                                                                    |               |
| E                                                                                                  |                                                                                                    |               |
|                                                                                                    |                                                                                                    |               |
|                                                                                                    |                                                                                                    |               |
|                                                                                                    | Demandeur                                                                                                    |               |
| Le demandeur                                                                                       | Demandeur                                                                                                    | Voir la fiche |
| Par défaut c'est l'utilisateur associé au                                                          | Nom: BLANLOEIL                                                                                                    |               |
| n ar deraut c'est rutilisateur associe au<br>matériel qui est sélectionné                          | Prénom : CYBII                                                                                                    |               |
| matcher qui est selectionne                                                                        | T41: 02.47.95.96.30                                                                                                    |               |
|                                                                                                    |                                                                                                    |               |
| Vous pouvez en changer en cliquant sur voir                                                        |                                                                                                    |               |
| Vous pouvez en changer en cliquant sur voir<br>la fiche. Le bouton vous permet <u>de consulter</u> | Email : DEV@CERUS.NET                                                                                                    |               |

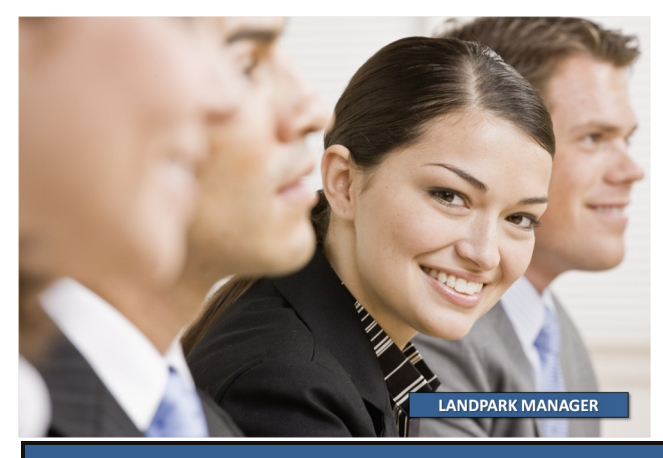

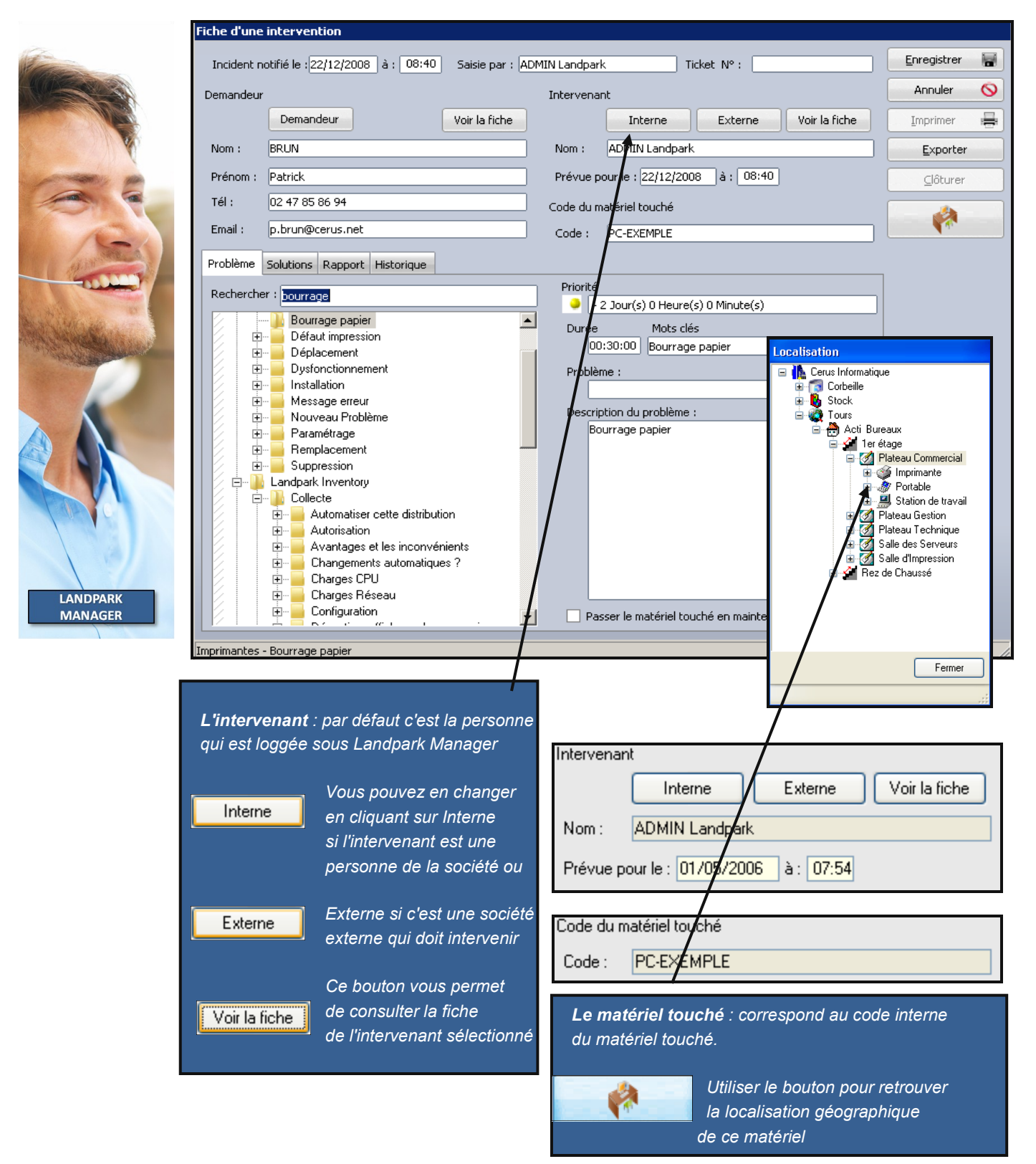

| Fiche d'une intervention                                                                                                    |                                                                                                    |
|----------------------------------------------------------------------------------------------------|----------------------------------------------------------------------------------------------------|
| Incident notifié le :22/12/2008 à : 08:40 Saisie par : ADMIN Landpark Demandeur Demandeur Voir la fiche Nom : BRUN Nom :                                                                                                    | Ticket N° :     Enregistrer       Interne     Externe       Voir la fiche     Imprimer       ADMIN Landpark     Exporter                                |
| Prenom :     Patrick     Prevue pot       Tél :     02 47 85 86 94     Code du ma       Email :     p.brun@cerus.net     Code :                                                                                                    | ır le : [22/12/2008] a : [08:40]<br>tériel touché PC-EXEMPLE                                                                                            |
| Problème       Solutions       Rapport       Historique         Rechercher :       jourrage papier       Priorité         Défaut impression       0:3         Défaut impression       0:3         Defaut impression       0:3         Defaut impression       0:3         Defaut impression       0:3         Defaut impression       0:3         Defaut impression       0:3         Defaut impression       0:3         Defaut impression       0:3         Defaut impression       0:3         Defaution       Problème         Defaution       Problème         Defaution       Descripti         Defaution       Descripti         Defaution       Descripti         Defaution       Descripti         Defaution       Descripti         Defaution       Descripti         Defaution       Descripti         Defaution       Descripti         Defaution       Descripti         Defaution       Descripti         Defaution       Descripti         Defaution       Descripti         Defaution       Descripti         Defautingeset les inconvénients       Descri | Jour(s) 0 Heure(s) 0 Minute(s)<br>Mots clés<br>30:00 Bourrage papier<br>e :<br>ion du problème :<br>rrage papier<br>er le matériel touché ermaintenance |
| Imprimantes - Bourrage papier                                                                                                    |                                                                                                    |

#### La gestion d'une intervention se passe en 2 phases :

<u>Phase 1 - Saisie du problème</u> : c'est au cours de cette première phase que vous allez sélectionner un problème et éventuellement consulter les solutions proposées pour ce problème

| Enregistrer     | Puis en cliquant sur Enregistrer vous validerez la demande et un n° de ticket sera<br>automatiquement affecter à cette demande                                                                                                    |
|-----------------|----------------------------------------------------------------------------------------------------|
|                 | Vous pourrez imprimer                                                                                                    |
| <u>Exporter</u> | ou exporter alors sous forme d'un fichier la fiche d'intervention                                                                                                    |
| <br>Clôturer    | <u>Phase 2 - Saisie du rapport et clôture</u> : une fois l'intervention réalisée, il ne vous reste<br>plus qu'à saisir le rapport d'intervention et à celle-ci. Vous pouvez à tous moments<br>consulter une intervention en cours et en modifier les informations |
|                 |                                                                                                    |
| Barre d'outils  |                                                                                                    |

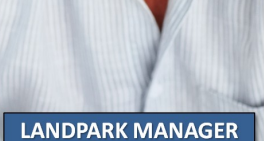

Vous pouvez aussi intervenir sur toute sorte d'objet divers

Contrats -

Financier

Intervenir

Recherche par mot clé ou dans l'arborescence des problèmes et solutions

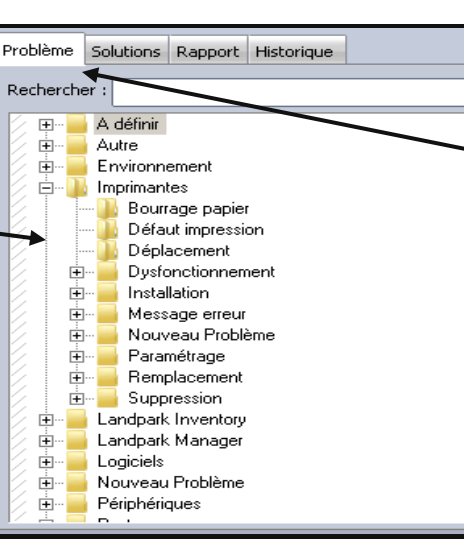

L'onglet "Problème" de la fiche d'une intervention vous permet de sélectionner le problème à associer à cette demande

Il afficher la liste des problèmes présents dans la base de connaissance et le détail sur le problème sélectionné

L'onglet Solutions de la fiche d'une intervention vous permet de consulter la ou les solutions associées au problème sélectionné dans l'onglet Problème

Il affiche la liste des problèmes présents dans la base de connaissance et le détail sur le problème

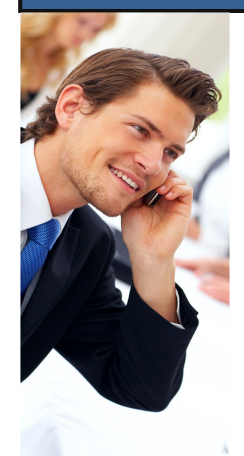

LANDPARK MANAGER

| Problème Solutions Rapport Historique                                                                                                   |                                              |
|----------------------------------------------------------------------------------------------------|----------------------------------------------|
| Vous consultez la solution 1 sur 2                                                                                                    | >>                                           |
| Intitulé                                                                                                    | Pièce(s) jointe(s)                           |
| Si pb de réseau                                                                                                    | LpLoader_ERIC_log.txt                        |
| Mots clés                                                                                                    |                                              |
| réseau                                                                                                    |                                              |
| Solution                                                                                                    |                                              |
| Revoir la configuration de TCP/IP<br>Désactiver DHCP et configurer le DNS                                                               |                                              |
|                                                                                                    |                                              |
|                                                                                                    |                                              |
|                                                                                                    |                                              |
| Problème Solutions Bapport Historique                                                                                                   |                                              |
| Intervenu le : 01/05/2006 : 07:54 Durée prévue : 00:30:00 Réelle : 00:30:0                                                              | 0 Cloturée le : 01/05/2006 à : 08:58         |
| Action :<br>La solution choisie pour cette intervention est : Revoir la configuration de TCP/IP<br>Désactiver DHCP et configurer le DNS |                                              |
|                                                                                                    |                                              |
| L'onglet Rapport de la fiche d'une intervention vous permet d<br>et toutes les informations annexes l                                   | de saisir le rapport<br>iés à l'intervention |
|                                                                                                    |                                              |

\*

|                                                                                                    | Problème Solutions Rapport Historique                                                                                                    |   |
|----------------------------------------------------------------------------------------------------|----------------------------------------------------------------------------------------------------|---|
| L'onglet                                                                                                    | _ Historique ·                                                                                                    | - |
| Historique de la<br>fiche d'une<br>intervention<br>vous permet<br>de consulter<br>l'historique<br>de l'intervention | Création de l'intervention le 29/04/2006 par ADMIN Landpark et à la demande de BRUN Patrick<br>Description : Problème d'accès long<br>Durée Prévue : 00:30:00<br>Temps Déplacement : 00:00:00<br>Priorité : Normale<br>Date : 29/04/2006 05:50                                                                                                    | J |
|                                                                                                    |                                                                                                    |   |
|                                                                                                    | Priorité                                                                                                    |   |
|                                                                                                    | Sour(s) 0 Heure(s) 0 Minute(s)                                                                                                    |   |
|                                                                                                    | Duree Mots cles                                                                                                    |   |
|                                                                                                    |                                                                                                    |   |
|                                                                                                    | Accès long                                                                                                    |   |
|                                                                                                    | Description du problème :                                                                                                    |   |
| /                                                                                                    | Problème d'accès long                                                                                                    | _ |
| Type de priorité                                                                                                    | SQL Server<br>- Chemins Libellé Jours Heures Minutes                                                                                                    |   |
| associee a ce<br>problème                                                                                           | Applications extérieures     Moteurs d'inventaire     Prêces jointes                                                                                                    |   |
| prosienie                                                                                                    | E Paramétrages Libellé Jours Heures Minutes 1<br>Codes Basse 4 0 0 ▲                                                                                                    |   |
|                                                                                                    | Produce Plant 0 4 0<br>Préférence 0 0 4 0<br>Haute 1 0 0                                                                                                    |   |
|                                                                                                    | Devise     Devise     Devise |   |
|                                                                                                    |                                                                                                    |   |
|                                                                                                    |                                                                                                    |   |
| définie                                                                                                    | Ces priorites sont                                                                                                    |   |
|                                                                                                    | trages de Landpark                                                                                                    |   |
|                                                                                                    |                                                                                                    | 9 |

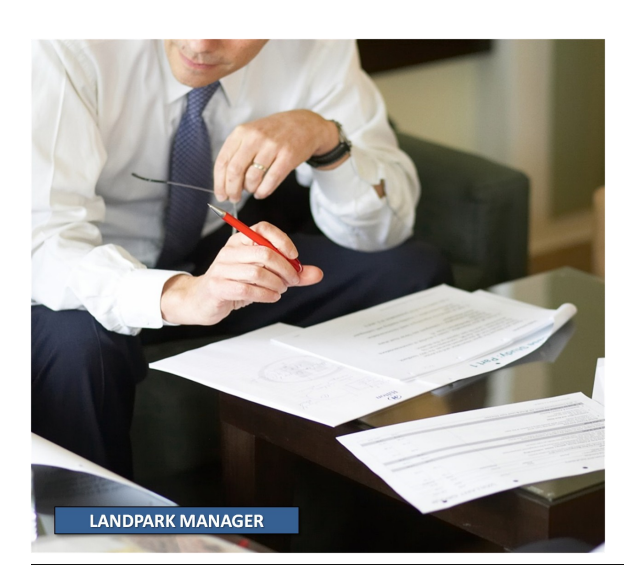

## **MENU LANCER - SNMP**

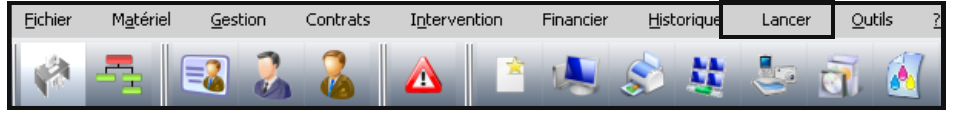

Lancez Landpark Snmp pour remonter les imprimantes partagées

Landpark Query Builder

Landpark Network IP Console

Landpark SNMP

Landpark Importation Logiciels

| 👼 Lai        | ndPark SNMP                                                        |                                                                                                    |                                        |                                            |                                      |                      |                      |                                          |                          |                 |                                 |                                              |                                          |                                                | - @ 🛛                        |
|--------------|--------------------------------------------------------------------|----------------------------------------------------------------------------------------------------|----------------------------------------|--------------------------------------------|--------------------------------------|----------------------|----------------------|------------------------------------------|--------------------------|-----------------|---------------------------------|----------------------------------------------|------------------------------------------|------------------------------------------------|------------------------------|
| Eichier      | Inventaire ?                                                       |                                                                                                    |                                        |                                            |                                      |                      |                      |                                          |                          |                 |                                 |                                              |                                          |                                                |                              |
| *            | ○ 🧳 🔶                                                              |                                                                                                    |                                        |                                            |                                      |                      | <b>D</b> ~"          |                                          | :                        |                 |                                 |                                              | -  - "                                   |                                                |                              |
|              |                                                                    |                                                                                                    |                                        |                                            |                                      | 1                    | Dar                  | ns ie men                                | u inv                    | rentai          | re si vous                      | s avez mi                                    | s le racco                               | burci, ianc                                    | ez                           |
|              | Agent(s) SNMP decouvert(s)                                         | haser 740P. PhaserShare (                                                                                                    | Series B Network I                     | nterface (4.08/8.62                        | 2/21/1 241                           | ι                    | ın iı                | nventaire                                | Snm                      | np av           | ec une ad                       | Iresse IP                                    | de début                                 | et de fin                                      | en 🗖                         |
|              | 10.0.0.74 : HP ETHERNET M                                          | ULTI-ENVIRONMENT, RO                                                                                                    | M G.07.02, JETDI                       | RECT JD30,EEPRC                            | IM G.08.03                           |                      |                      |                                          |                          | - <b>-</b>      |                                 |                                              |                                          |                                                |                              |
|              | 10.0.0.77 : HP ETHERNET M<br>10.0.0.247 : Brother NC-3100          | 10L11-ENVIRUNMENT,RU<br>h. Firmware Ver.3.20 (00.0)                                                                                                    | M L.21.21,JETDIH<br>8.311.MID 84UZ03   | RECT JD84,EEPRU<br>}                       | M L.21.22,01                         |                      |                      |                                          |                          |                 | ina                             | liquant ol                                   | i non la c                               | ommunaı                                        | ute                          |
|              | 10.0.0.105 : Brother NC-3100                                       | h, Firmware Ver.3.20 (00.0                                                                                                    | 8.31), MID 84UZ03                      |                                            | 1 117.0                              | 10.00                | 2.1.11               | 1 100111 :                               | -                        | 3               |                                 |                                              |                                          |                                                |                              |
|              | 10.0.0.103 : Hardware: x86 Fa<br>10.0.0.104 : Hardware: x86 Fa     | amily 6 Model 5 Stepping 2<br>amily 6 Model 5 Stepping 2                                                                                                    | AT/AT COMPATI                          | BLE - Software: Wir<br>BLE - Software: Wir | idows NT Version<br>idows NT Version | 14.0 (Bu<br>14.0 (Bu | uild Nur<br>uild Nur | mber: 1381 Uniproc<br>mber: 1381 Uniproc | essor Free<br>essor Free |                 |                                 |                                              |                                          |                                                |                              |
|              | 10.0.0.107 : Hardware: x86 Fa<br>10.0.0.109 : Hardware: x86 Fa     | amily 6 Model 7 Stepping 2                                                                                                    | AT/AT COMPATI                          | BLE - Software: Win                        | dows 2000 Versio                     | on 5.0 (B            | Build 21             | 95 Uniprocessor Fr                       | ee)                      |                 |                                 |                                              |                                          |                                                |                              |
|              | 10.0.0.106 : Brother NC-3100                                       | h, Firmware Ver.3.20 (00.0                                                                                                    | 8.31),MID 84UZ03                       | BLE · SURWale, wir<br>}                    |                                      | 51 5.0 (t            | Juliu 21             | 135 Unipideessui Pi                      | 56)                      |                 |                                 |                                              |                                          | 1                                              |                              |
|              | 10.0.0.95 : HP ETHERNET M<br>10.0.0.251 : Tektronix Inc. P         | IULTI-ENVIRONMENT,RO<br>baser 740P PhaserShare 9                                                                                                    | M L.21.21 JETDIF<br>Series B Network I | RECT, JD84, EEPRO<br>nterface (4.08/8.62   | M L.21.22,CIDAT<br>2/21/1.24)        | E 07/06              | 5/2001               |                                          |                          |                 |                                 |                                              |                                          | 1                                              |                              |
|              | 10.0.0.51 : Cisco 1538 series I                                    | Micro Hub 10/100                                                                                                    | 100.0.1.0.0                            |                                            | a 100 Marcia                         |                      |                      |                                          |                          |                 | FT: // DF // 1) T//             |                                              |                                          | . <b>.</b>                                     |                              |
|              | 10.0.7.0 : Cisco Internetwork (<br>10.0.8.0 : Cisco Internetwork ( | Operating System Software<br>Operating System Software                                                                                                    | , IOS (tm) c6sup2, , IOS (tm) c6sup2   | _rp Software (c6sup<br>_rp Software (c6sup | 2_rp-JSV-M), Ver<br>2_rp-JSV-M), Ver | sion 12.<br>sion 12. | 1(5c)E8              | 3, EARLY DEPLOY                          | MENT RE                  | LEASE SU        | FTWARE (fc1), TAU               | 2 Support: http://ww<br>2 Support: http://ww | vw.cisco.com/cgi-b<br>vw.cisco.com/cgi-b | bin/ibld/view.pl?i=su<br>bin/ibld/view.pl?i=su | ipport, Copy<br>ipport, Copy |
|              | 10.0.0.78 : HP ETHERNET M<br>10.0.9.0 : Cisco Internetwork (       | ULTI-ENVIRONMENT, RO                                                                                                    | M G.07.02, JETDII                      | RECT, JD30,EEPRC                           | M G.08.03<br>2 m ISV-MI Ver          | aion 12 '            | 1(50)59              |                                          |                          |                 |                                 | Support: http://w                            | uu cisco com/caid                        | hibld wiew pl2i-m                              | innort Conu                  |
|              | 10.0.0.53 : Cisco 1538 series I                                    | Micro Hub 10/100                                                                                                    | , ioo (aii) cosapz                     | _ip Soliwale (cosup                        | «_ipvov-mj, vei                      | 301112.              |                      | , CAREFOLI DEI COTI                      |                          | LEASE SO        | TTWATE (ICT), TAC               | 5 Support. http://ww                         | ww.cisco.com/cgrt                        | in bid/ view.pr i =sc                          | ppon, copy                   |
|              | 10.0.0.0 : 3Com SuperStack 3<br>10.0.0 254 : 3Com SuperStack       | 3<br>k II                                                                                                    |                                        |                                            |                                      |                      |                      |                                          |                          |                 |                                 |                                              |                                          |                                                |                              |
|              | 10.0.0.1 : FF 1.4-B5                                               |                                                                                                    |                                        |                                            |                                      |                      |                      |                                          |                          |                 |                                 |                                              |                                          |                                                |                              |
|              | 10.0.0.10 : FF 1.4-B5<br>10.0.0.100 : Hardware: x86 Fa             | amily 6 Model 5 Stepping 2                                                                                                    | AT/AT COMPATI                          | BLE - Software: Wir                        | dows NT Version                      | 4.0 (B)              | uild Nur             | mber: 1381 Uniproc                       | essor Free               | a -             |                                 |                                              |                                          |                                                |                              |
|              | 10.0.0.52 : Cisco 1538 series I                                    | Micro Hub 10/100                                                                                                    |                                        | DLE C-0                                    | I. NT V.                             |                      |                      |                                          |                          | Ś               |                                 |                                              |                                          |                                                |                              |
|              | 10.0.0.55 : NetApp Release 6                                       | anniy o Model o Stepping 2<br>.3.1: Wed Nov 20 13:03:11                                                                                                    | ATZAT COMPATI<br>7 PST 2002            | DLC · Software: Wir                        | iuuws in Li Version                  | 14.U (Bl             | and NUF              | inder, 1381 Uniproc                      | 5501 F 186               | .)              |                                 |                                              |                                          |                                                |                              |
|              | 10.0.0.109 : Hardware: x86 Fa<br>10.0.0.121 : Hewlett-Pack ard     | amily 6 Model 7 Stepping 2<br>ENTRIA Model C3230A Se                                                                                                    | AT/AT COMPATI                          | BLE - Software: Win<br>11                  | idows 2000 Versio                    | on 5.0 (B            | Build 21             | 195 Uniprocessor Fr                      | ee)                      |                 |                                 |                                              |                                          |                                                |                              |
|              | 10.0.0.121 . Hewleter ackaid                                       | ENTITIA MODELC3230A 36                                                                                                    | siver version b.or.                    |                                            |                                      |                      |                      |                                          |                          |                 |                                 |                                              |                                          |                                                |                              |
|              | S                                                                  |                                                                                                    |                                        |                                            |                                      |                      |                      |                                          |                          |                 |                                 |                                              |                                          |                                                | 2                            |
|              | Données recueillies                                                |                                                                                                    | A 1                                    |                                            |                                      |                      |                      |                                          |                          |                 |                                 |                                              |                                          |                                                |                              |
|              | Inpiniarios Hubs Houle                                             | eurs Switchs Serveurs                                                                                                    | Audes                                  |                                            | Lanz a                               | 1.44                 | 1                    |                                          |                          |                 |                                 |                                              |                                          |                                                | 1.5.11                       |
|              | Nom                                                                | Adresse IP Marque                                                                                                    | Modèle                                 | Adresse Mac                                | Mémoire                              | N                    | N                    | Format bac 1                             | Formal                   | bac 2           | Format bac 3                    | Format bac 4                                 | Formal bac 5                             | Format bac 6                                   | Format be                    |
|              | Phaser /4U                                                         | 10.0.0.250 Tektronix                                                                                                    | , Tektronix,<br>HP Lacert              | 15 78 26 11 D                              | Non spécifiée.                       | 2                    | 1                    | 21x29,7 cm, M<br>21×29.7 cm              | 21x29,<br>21×29.         | /cm,M<br>/cm    | Non present.                    | Non present.                                 | Non résent.                              | Non présent.                                   | Non prése                    |
|              | HP-2200                                                            | 10.0.0.77 Hewlett F                                                                                                    | HP LaserJ                              | 15.20.D7.03.A                              | Non spécifiée                        | 2                    | 1                    | 21*29,7 cm                               | 21×29,7                  | <sup>7</sup> cm | 21*29,7 cm                      | Sortie : Max. 15.                            | Non présent.                             | Non présent.                                   | Non prése                    |
|              | BRN_32A247                                                         | 10.0.0.247 Hewlett F                                                                                                    | Brother HL                             | 49.00.A4.3E.0                              | Non spécifiée                        | 2                    | 1                    | 85*110 Inches                            | 85*110                   | Inches          | Sortie : Max. 15                | Non présent.                                 | No présent.                              | Non présent.                                   | Non prése                    |
|              | BRN_32A105                                                         | 10.0.0.105 Hewlett F                                                                                                    | Brother HL                             | 12.42.A1.48.E                              | Non spécifiée                        | 2                    | 1                    | 85*110 Inches                            | 85×110                   | Inches          | Sortie : Max. 15                | Non présent.                                 | Non présent.                             | Non présent.                                   | Non prése                    |
|              | BRN_32A106                                                         | 10.0.0.106 Hewlett F                                                                                                    | Brother HL                             | EE.7A.A3.22                                | Non spécifiée                        | 2                    | 1                    | 85*110 Inches                            | 85*110                   | Inches          | Sortie : Max. 15                | Non présent.                                 | Non présent.                             | Non présent.                                   | Non prése                    |
| $\mathbf{X}$ | HP-2200                                                            | 10.0.0.95 Hewlett F                                                                                                    | HP LaserJ<br>Tektronia                 | 51.48.2A.B3.E                              | Non spécifiée                        | 2                    | 1                    | 21*29,7 cm<br>21v29.7 cm M               | 21*29,7                  | ′cm<br>7cm M    | Sortie : Max. 15<br>Non présent | Non présent.                                 | Non présent.                             | Non présent.                                   | Non prése                    |
| <b>m</b>     | HP-DIM                                                             | 10.0.0.78 Hewlett F                                                                                                    | HP LaserJ                              | C1.A0.64.48.2                              | Non spécifiée                        | 3                    | 1                    | 21×29,7 cm                               | 21×29,7                  | 7 cm, 14        | 21*29,7 cm                      | Sortie : Max. 15                             | Non présent.                             | Non présent.                                   | Non prése                    |
|              | RICOH1                                                             | 10.0.0.30 RICOH C                                                                                                    | o Aficio AP2                           | 24.80.11.AE.4                              | Non spécifiée.                       | 2                    | 1                    | 21x29,7 cm, M                            | 21x29,                   | 7 cm, M         | Non présent.                    | Non présent.                                 | Non présent.                             | Non présent.                                   | Non prése                    |
| 1            | Not Set                                                            | 10.0.040 Electronic                                                                                                    | EFI Fiery C                            | F5.31.01.53.4                              | Non spécifiée.                       | 2                    | 1                    | 21x29,7 cm, M                            | 21x29,                   | 7 cm, M         | Non présent.                    | Non présent.                                 | Non présent.                             | Non présent.                                   | Non prése                    |
|              | RICOH2                                                             | 10.0.0.31 RICOH C                                                                                                    | o Aficio AP2                           | 48.B7.34.22.4                              | Non spécifiée.                       | 2                    | 1                    | 21x29,7 cm, M                            | 21x29,                   | 7 cm, M         | Non présent.                    | Non présent.                                 | Non présent.                             | Non présent.                                   | Non prése                    |
|              | Kopica                                                             | 10.0.0.32 RICOH C<br>10.0.0.252 Kopica C                                                                                                    | o Aricio APZ<br>n. Konica IP           | 2D 58 15 C3 0                              | Non spécifiée                        | 4                    | 1                    | 21x29,7 cm, M<br>21x29,7 cm, M           | 21823                    | ( CM. M         | Non bresent.                    | Non bresent.                                 | Non present.                             | Non present.                                   | Non prese                    |
|              | Not Set                                                            | 10.0.0.253 Hewlett F                                                                                                    | Serveur d'i                            | 54.58.64.48.5                              | Non spécifiée.                       | 2                    | 2                    | 82,7x116,9 Inc                           | 82,7                     | Onti            | nns d'im                        | ventairo                                     |                                          |                                                | × rése                       |
|              | HP-INF02                                                           | 10.0.0.75 Hewlett F                                                                                                    | HP LaserJ                              | 4A.42.2A.F5.2                              | Non spécifiée                        | 3                    | 1                    | 21*29,7 cm                               | 21*2                     | opu             |                                 | , enten e                                    |                                          |                                                | lese tese                    |
| -            | HP-INF03                                                           | 10.0.0.76 Hewlett F                                                                                                    | HP LaserJ                              | 55.29.6F.09.A                              | Non spécifiée                        | 3                    | 1                    | 21*29,7 cm                               | 21*2                     | - Int           | orvallo d'a                     | drassas P                                    |                                          |                                                | rése                         |
| Z            | BRN_32A244                                                         | 10.0.0.124 Hewlett F                                                                                                    | Brother HL                             | . 7B.26.27.54.E                            | Non spécifiée                        | 2                    | 1                    | 85*110 Inches                            | 85*1                     |                 |                                 |                                              | °                                        | 1 0                                            | rése                         |
|              | Tout sé                                                            | électionner                                                                                                    | Ctrl+A                                 | 66.35.57.64.6                              | Non specifiee                        | 2                    | 1                    | 85*110 Inches                            | 85*1                     | Ad              | resse de di                     | ébut 🔹                                       | Adresse                                  | de fin                                         | resi                         |
| <b>A</b>     |                                                                    |                                                                                                    |                                        | 00.00.01.01.01.0                           | There opeonies                       | -                    |                      | 00 110 110100                            |                          |                 |                                 |                                              |                                          |                                                | -                            |
|              | Tout de                                                            | ésélectionner                                                                                                    |                                        |                                            |                                      |                      |                      |                                          |                          |                 |                                 | -                                            | · ·                                      |                                                |                              |
|              | <u> </u>                                                           |                                                                                                    |                                        |                                            |                                      |                      |                      |                                          | _                        |                 |                                 |                                              |                                          |                                                | <b></b>                      |
|              | Ajouter                                                            | r à la base                                                                                                    | •                                      |                                            |                                      | _                    | _                    |                                          |                          | i – Co          | mmunauté                        |                                              |                                          |                                                |                              |
|              | Hjodici                                                            |                                                                                                    |                                        |                                            |                                      |                      |                      |                                          |                          | _               |                                 |                                              |                                          |                                                |                              |
|              | Explora                                                            | ateur de matérie                                                                                                    | a 🕨 🕨                                  |                                            |                                      |                      |                      |                                          |                          |                 |                                 |                                              |                                          |                                                |                              |
|              | Explore                                                            | acoar ao macom                                                                                                    | 21                                     |                                            |                                      |                      |                      |                                          |                          |                 |                                 |                                              |                                          |                                                |                              |
|              |                                                                    |                                                                                                    |                                        |                                            |                                      |                      |                      |                                          |                          | 1               | and the                         |                                              |                                          |                                                |                              |
|              |                                                                    |                                                                                                    |                                        |                                            |                                      |                      |                      |                                          |                          | ( Inv           | /entaire —                      |                                              |                                          |                                                |                              |
|              |                                                                    |                                                                                                    |                                        |                                            |                                      |                      |                      |                                          |                          |                 | Détaillé (N                     | AIR-II com                                   | nlète)                                   |                                                |                              |
|              |                                                                    | 11/2                                                                                                    |                                        |                                            |                                      |                      |                      |                                          |                          | - <u>-</u>      | l Decane (r                     | and an com                                   | piecej                                   |                                                |                              |
|              | 8                                                                  | 150 P                                                                                                    |                                        |                                            |                                      |                      |                      |                                          |                          |                 | 1 Et ajout d                    | les compo:                                   | sants à la l                             | base de 👘                                      |                              |
|              | 1.1.100                                                            | and the second second s |                                        |                                            |                                      |                      |                      |                                          |                          |                 | données                         | LandPark                                     |                                          |                                                |                              |
|              | A STATE OF THE OWNER                                               |                                                                                                    |                                        |                                            |                                      |                      |                      |                                          |                          |                 | 001110000                       |                                              |                                          |                                                |                              |
|              | C. C. C. C. C. C. C. C. C. C. C. C. C. C                           | -                                                                                                    | >                                      |                                            |                                      |                      |                      |                                          |                          |                 | -                               |                                              |                                          |                                                | _                            |
|              |                                                                    | No.                                                                                                    |                                        |                                            |                                      |                      |                      |                                          |                          |                 |                                 | Lancer                                       |                                          | Annuler                                        |                              |
| -            |                                                                    | VAS                                                                                                    |                                        |                                            |                                      |                      |                      |                                          |                          |                 | L                               | Lancer                                       |                                          | Annuler                                        |                              |
|              |                                                                    |                                                                                                    |                                        |                                            |                                      |                      |                      |                                          |                          |                 |                                 |                                              |                                          |                                                |                              |
|              |                                                                    | - ch                                                                                                    |                                        |                                            |                                      |                      |                      |                                          |                          |                 |                                 |                                              |                                          |                                                |                              |

LANDPARK SNMP

## **SNMP**

| Donnees recueilles |                  |                     |                                |               |                |   |   |                |                |                  |                  |                  |         |
|--------------------|------------------|---------------------|--------------------------------|---------------|----------------|---|---|----------------|----------------|------------------|------------------|------------------|---------|
| Imprimantes Hubs   | Routeurs Switchs | Serveurs Autres     |                                |               |                |   |   |                |                |                  |                  |                  |         |
| Nom                | Adresse IP       | Marque              | Modèle                         | Adresse Mac   | Mémoire        | N | N | Format bac 1   | Format bac 2   | Format bac 3     | Format bac 4     | Format bac 5     | Format  |
| Phaser 740         | 10.0.0.250       | Tektronix, Inc.     | Tektronix, Inc., Phaser 740    | 08.00.11.0A.A | Non spécifiée. | 2 | 1 | 21x29,7 cm, M  | 21x29,7 cm, M  | Non présent.     | Non présent.     | Non présent.     | Non pre |
| HP-INFO            | 10.0.0.74        | Hewlett Packard     | HP LaserJet 2100 Series        | 15.78.2A.11.D | Non spécifiée  | 3 | 1 | 21*29,7 cm     | 21*29,7 cm     | 21*29,7 cm       | Sortie : Max. 15 | Non présent.     | Non pre |
| HP-2200            | 10.0.0.77        | Hewlett Packard     | HP LaserJet 2200 Series        | 15.20.D7.03.A | Non spécifiée  | 2 | 1 | 21*29,7 cm     | 21*29,7 cm     | 21*29,7 cm       | Sortie : Max. 15 | Non présent.     | Non pre |
| BRN_32A247         | 10.0.0.247       | Hewlett Packard     | Brother HL-1270N               | 49.00.A4.3E.0 | Non spécifiée  | 2 | 1 | 85*110 Inches  | 85*110 Inches  | Sortie : Max. 15 | Non présent.     | Non présent.     | Non pre |
| BRN_32A105         | 10.0.0.105       | Hewlett Packard     | Brother HL-1270N               | 12.42.A1.48.E | Non spécifiée  | 2 | 1 | 85*110 Inches  | 85*110 Inches  | Sortie : Max. 15 | Non présent.     | Non présent.     | Non pre |
| BRN_32A106         | 10.0.0.106       | Hewlett Packard     | Brother HL-1270N               | EE.7A.A3.22   | Non spécifiée  | 2 | 1 | 85*110 Inches  | 85*110 Inches  | Sortie : Max. 15 | Non présent.     | Non présent.     | Non pre |
| HP-2200            | 10.0.0.95        | Hewlett Packard     | HP LaserJet 2200 Series        | 51.48.2A.B3.E | Non spécifiée  | 2 | 1 | 21*29,7 cm     | 21*29,7 cm     | Sortie : Max. 15 | Non présent.     | Non présent.     | Non pre |
| Phaser 740         | 10.0.0.251       | Tektronix, Inc.     | Tektronix, Inc., Phaser 740    | 44.A8.07.79.7 | Non spécifiée. | 2 | 1 | 21x29,7 cm, M  | 21x29,7 cm, M  | Non présent.     | Non présent.     | Non présent.     | Non pre |
| HP-DIM             | 10.0.0.78        | Hewlett Packard     | HP LaserJet 2100 Series        | C1.A0.64.48.2 | Non spécifiée  | 3 | 1 | 21*29,7 cm     | 21*29,7 cm     | 21*29,7 cm       | Sortie : Max. 15 | Non présent.     | Non pre |
| RICOH1             | 10.0.0.30        | RICOH Co. Ltd.      | Aficio AP2700                  | 24.80.11.AE.4 | Non spécifiée. | 2 | 1 | 21x29,7 cm, M  | 21x29,7 cm, M  | Non présent.     | Non présent.     | Non présent.     | Non pre |
| 📃 Not Set          | 10.0.0.40        | Electronics For Ima | EFI Fiery Color Printer Server | F5.31.01.53.4 | Non spécifiée. | 2 | 1 | 21x29,7 cm, M  | 21x29,7 cm, M  | Non présent.     | Non présent.     | Non présent.     | Non pre |
| RICOH2             | 10.0.0.31        | RICOH Co. Ltd.      | Aficio AP2700                  | 48.B7.34.22.4 | Non spécifiée. | 2 | 1 | 21x29,7 cm, M  | 21x29,7 cm, M  | Non présent.     | Non présent.     | Non présent.     | Non pre |
| RICOH3             | 10.0.0.32        | RICOH Co. Ltd.      | Aficio AP2700                  | 18.34.E4.49.2 | Non spécifiée. | 2 | 1 | 21x29,7 cm, M  | 21x29,7 cm, M  | Non présent.     | Non présent.     | Non présent.     | Non pre |
| 📃 Konica           | 10.0.0.252       | Konica Corporation  | Konica IP Controller           | 2D.58.15.C3.0 | Non spécifiée. | 4 | 1 | 21x29,7 cm, M  | 21x29,7 cm, M  | 21x29,7 cm, M    | 21x29,7 cm, M    | Sortie : 21x29,7 | Non pre |
| Not Set            | 10.0.0.253       | Hewlett Packard     | Serveur d'impression           | 54.58.64.48.5 | Non spécifiée. | 2 | 2 | 82,7x116,9 Inc | 82,7x116,9 Inc | Sortie : 58,3x82 | Sortie : 38,75x5 | Non présent.     | Non pre |
| HP-INF02           | 10.0.0.75        | Hewlett Packard     | HP LaserJet 2100 Series        | 4A.42.2A.F5.2 | Non spécifiée  | 3 | 1 | 21*29,7 cm     | 21*29,7 cm     | 21*29,7 cm       | Sortie : Max. 15 | Non présent.     | Non pre |
| HP-INF03           | 10.0.0.76        | Hewlett Packard     | HP LaserJet 2100 Series        | 55.29.6F.09.A | Non spécifiée  | 3 | 1 | 21*29,7 cm     | 21*29,7 cm     | 21*29,7 cm       | Sortie : Max. 15 | Non présent.     | Non pre |
| BRN_32A244         | 10.0.0.124       | Hewlett Packard     | Brother HL-1270N               | 7B.26.27.54.E | Non spécifiée  | 2 | 1 | 85*110 Inches  | 85*110 Inches  | Sortie : Max. 15 | Non présent.     | Non présent.     | Non pre |
| BRN_32A245         | 10.0.0.125       | Hewlett Packard     | Brother HL-1270N               | D4.FE.82.E1   | Non spécifiée  | 2 | 1 | 85*110 Inches  | 85*110 Inches  | Sortie : Max. 15 | Non présent.     | Non présent.     | Non pre |
| BRN_32A246         | 10.0.0.126       | Hewlett Packard     | Brother HL-1270N               | 66.35.57.64.6 | Non spécifiée  | 2 | 1 | 85*110 Inches  | 85*110 Inches  | Sortie : Max. 15 | Non présent.     | Non présent.     | Non pre |
| <                  |                  |                     |                                |               |                |   |   |                |                |                  |                  |                  | >       |

#### Résultats inventaire Snmp sur les imprimantes partagées

| Imprimantes Hubs Rout | eurs Switchs | Serveurs Au | utres             |                   |               |               |                        |                                    |                  |
|-----------------------|--------------|-------------|-------------------|-------------------|---------------|---------------|------------------------|------------------------------------|------------------|
| Nom                   | Adresse IP   | Marque      | Modèle            | Adresse Mac       | Mémoire       | Nbre de ports | Nbre de ports utilisés | Commentaires                       | Ajouté à la base |
| HUB CAO               | 10.0.0.51    | cisco       | Cisco 1538 Series | 8A.2D.DF.26.45.27 | Non spécifiée | 32            | 12                     | Cisco 1538 series Micro Hub 10/100 |                  |
| Hub Service Info 2    | 10.0.0.53    | cisco       | Cisco 1538 Series | 65.31.F7.98.04.50 | Non spécifiée | 32            | 32                     | Cisco 1538 series Micro Hub 10/100 |                  |
| Hub Service Info      | 10.0.0.52    | cisco       | Cisco 1538 Series | 05.24.4A.25.5C.67 | Non spécifiée | 32            | 22                     | Cisco 1538 series Micro Hub 10/100 |                  |
| 📃 Hub Salle Pascal    | 10.0.1.10    | cisco       | Cisco 1538 Series | 15.27.67.57.24.20 | Non spécifiée | 32            | 16                     | Cisco 1538 series Micro Hub 10/100 |                  |
| 📃 Hub admin           | 10.0.1.13    | cisco       | Cisco 1538 Series | 64.03.60.67.DF.1C | Non spécifiée | 32            | 18                     | Cisco 1538 series Micro Hub 10/100 |                  |
| Hub Indus             | 10.0.1.11    | cisco       | Cisco 1538 Series | 63.2A.5D.64.98.04 | Non spécifiée | 32            | 12                     | Cisco 1538 series Micro Hub 10/100 | -                |
| Hub Prod              | 10.0.1.12    | cisco       | Cisco 1538 Series | 08.37.2C.66.2D.17 | Non spécifiée | 32            | 22                     | Cisco 1538 series Micro Hub 10/100 |                  |
| Hub Prod 8            | 10.0.3.80    | cisco       | Cisco 1538 Series | BE.4C.67.19.21.54 | Non spécifiée | 32            | 16                     | Cisco 1538 series Micro Hub 10/100 |                  |
| Hub Prod 1            | 10.0.3.10    | cisco       | Cisco 1538 Series | 28.C9.F0.48.68.49 | Non spécifiée | 32            | 12                     | Cisco 1538 series Micro Hub 10/100 |                  |
| Hub Prod 2            | 10.0.3.20    | cisco       | Cisco 1538 Series | 68.48.24.22.49.A5 | Non spécifiée | 32            | 16                     | Cisco 1538 series Micro Hub 10/100 | -                |
| Hub Prod 3            | 10.0.3.30    | cisco       | Cisco 1538 Series | 36.5F.67.C9.B4.22 | Non spécifiée | 32            | 16                     | Cisco 1538 series Micro Hub 10/100 |                  |
| Hub Prod 4            | 10.0.3.40    | cisco       | Cisco 1538 Series | 37.19.46.79.13.C9 | Non spécifiée | 32            | 8                      | Cisco 1538 series Micro Hub 10/100 |                  |
| Hub Prod 9            | 10.0.3.90    | cisco       | Cisco 1538 Series | 56.32.5E.15.34.C8 | 32768         | 32            | 16                     | Cisco 1538 series Micro Hub 10/100 |                  |
| Hub Prod 10           | 10.0.3.100   | cisco       | Cisco 1538 Series | 08.D9.46.45.1A.C8 | 16384         | 32            | 16                     | Cisco 1538 series Micro Hub 10/100 |                  |
| Hub Prod 11           | 10.0.3.110   | cisco       | Cisco 1538 Series | 5D.35.17.E2.67.20 | 16384         | 32            | 16                     | Cisco 1538 series Micro Hub 10/100 |                  |
| Hub Prod 12           | 10.0.3.120   | cisco       | Cisco 1538 Series | 67.15.32.C8.DC.A8 | 16384         | 32            | 16                     | Cisco 1538 series Micro Hub 10/100 |                  |
| Hub Prod 13           | 10.0.3.130   | cisco       | Cisco 1538 Series | 89.D5.C8.B1.99.48 | Non spécifiée | 32            | 16                     | Cisco 1538 series Micro Hub 10/100 |                  |
| Hub Prod 5            | 10.0.3.50    | cisco       | Cisco 1538 Series | 97.3C.55.76.17.EE | Non spécifiée | 32            | 16                     | Cisco 1538 series Micro Hub 10/100 |                  |
| Hub Prod 6            | 10.0.3.60    | cisco       | Cisco 1538 Series | A8.39.D6.C7.44.49 | Non spécifiée | 32            | 18                     | Cisco 1538 series Micro Hub 10/100 |                  |
| Hub Prod 7            | 10.0.3.70    | cisco       | Cisco 1538 Series | 8D.98.47.D3.27.DE | Non spécifiée | 32            | 16                     | Cisco 1538 series Micro Hub 10/100 | -                |
|                       |              |             |                   |                   |               |               |                        |                                    |                  |
|                       |              |             |                   | 1                 |               |               |                        |                                    |                  |

#### Résultats inventaire Snmp sur les hubs

| Imprimantes Hubs | Routeurs Switchs | Serveurs A | utres             |                   |               |               |                        |                                                                                    |
|------------------|------------------|------------|-------------------|-------------------|---------------|---------------|------------------------|------------------------------------------------------------------------------------|
| Nom              | Adresse IP       | Marque     | Modèle            | Adresse Mac       | Mémoire       | Nbre de ports | Nbre de ports utilisés | Commentaires                                                                       |
| Router LAN 9     | 10.0.7.0         | cisco      | Cisco 7600 Series | 31.14.18.65.17.5B | Non spécifiée | 16            | 12                     | Cisco Internetwork Operating System Software , IOS (tm) c6sup2_rp Softw            |
| Router LAN 10    | 10.0.8.0         | cisco      | Cisco 7600 Series | 01.24.B2.49.67.44 | Non spécifiée | 16            | 4                      | Cisco Internetwork Operating System Software , IOS (tm) c6sup2_rp Softw            |
| Router LAN 11    | 10.0.9.0         | cisco      | Cisco 7600 Series | 32.47.B8.67.02.C4 | Non spécifiée | 16            | 8                      | Cisco Internetwork Operating System Software , IOS (tm) c6sup2_rp Softw            |
| Router info      | 10.0.0.0         | cisco      | Cisco 7600 Series | 25.13.0E.54.05.11 | 65537         | 16            | 16                     | Cisco Internetwork Operating System Software , IOS (tm) c6sup2_rp Softw            |
| Router info2     | 10.0.1.0         | cisco      | Cisco 7600 Series | 30.08.15.24.18.D5 | 65537         | 16            | 16                     | Cisco Internetwork Operating System Software , IOS (tm) c6sup2_rp Softw            |
| Router LAN 2     | 10.0.1.10        | cisco      | Cisco 7600 Series | AE.2C.5F.62.05.08 | Non spécifiée | 16            | 4                      | Cisco Internetwork Operating System Software , IOS (tm) c6sup2_rp Softw            |
| Router LAN 3     | 10.0.1.100       | cisco      | Cisco 7600 Series | 69.5C.37.10.FE.5E | Non spécifiée | 16            | 16                     | Cisco Internetwork Operating System Software , IOS (tm) c6sup2_rp Softw            |
| Router LAN 4     | 10.0.1.150       | cisco      | Cisco 7600 Series | 52.51.2A.F8.90.3D | 65537         | 16            | 8                      | Cisco Internetwork Operating System Software , IOS (tm) c6sup2_rp Softw            |
| Router LAN 5     | 10.0.2.0         | cisco      | Cisco 2600 Series | 20.DA.35.24.1F.0C | 32768         | 16            | 8                      | Cisco Internetwork Operating System Software , IOS (tm) c6sup2_rp Softw            |
| Router LAN 18    | 10.0.16.0        | cisco      | Cisco 7600 Series | 56.48.51.4A.6C.B5 | Non spécifiée | 16            | 8                      | Cisco Internetwork Operating System Software , IOS (tm) c6sup2_rp Softw            |
| Router LAN 6     | 10.0.4.0         | cisco      | Cisco 7600 Series | 67.5A.51.2D.C6.66 | 65537         | 16            | 16                     | Cisco Internetwork Operating System Software , IOS (tm) c6sup2_rp Softw            |
| Router LAN 7     | 10.0.5.0         | cisco      | Cisco 7600 Series | 08.07.5C.68.17.20 | 65537         | 16            | 8                      | Cisco Internetwork Operating System Software , IOS (tm) c6sup2_rp Softw            |
| Router LAN 8     | 10.0.6.0         | cisco      | Cisco 7600 Series | B8.40.57.1E.EE.A0 | 65537         | 16            | 8                      | Cisco Internetwork Operating System Software , IOS (tm) c6sup2_rp Softw            |
| Router LAN 12    | 10.0.10.0        | cisco      | Cisco 7600 Series | 5F.3A.47.57.68.CB | 65537         | 16            | 8                      | Cisco Internetwork Operating System Software , IOS (tm) c6sup2_rp Softw            |
| Router LAN 13    | 10.0.11.0        | cisco      | Cisco 7600 Series | 98.9A.FC.47.2C.DE | 65537         | 16            | 16                     | Cisco Internetwork Operating System Software , IOS (tm) c6sup2_rp Softw            |
| Router LAN 15    | 10.0.13.0        | cisco      | Cisco 7600 Series | 08.14.05.F5.18.64 | Non spécifiée | 16            | 12                     | Cisco Internetwork Operating System Software , IOS (tm) c6sup2_rp Softw            |
| Router LAN 16    | 10.0.14.0        | cisco      | Cisco 7600 Series | 65.54.54.02.65.18 | 65537         | 16            | 16                     | Cisco Internetwork Operating System Software , IOS (tm) c6sup2_rp Softw            |
| Router LAN 17    | 10.0.15.0        | cisco      | Cisco 7600 Series | A5.15.A3.C5.FD.B7 | Non spécifiée | 16            | 16                     | Cisco Internetwork Operating System Software , IOS (tm) c6sup2_rp Softw            |
| Router LAN 19    | 10.0.17.0        | cisco      | Cisco 7600 Series | 30.25.15.68.14.AC | 65537         | 16            | 16                     | Cisco Internetwork Operating System Software , IOS (tm) c6sup2_rp Softw            |
| Router LAN 20    | 10.0.18.0        | cisco      | Cisco 7600 Series | BC.15.45.18.64.58 | Non spécifiée | 16            | 16                     | Cisco Internetwork Operating System Software , IOS (tm) c6sup2_rp Softw            |
| < D              | 10.0.13.0        |            | Ci 7000 Ci        | CE 40 40 01 E1 17 | K)            | 10            | 10                     | Circle International Oceanities Content Collinson IICC (66) - Content on Collinson |

Résultats inventaire Snmp sur les routeurs

## **SNMP**

| Imprimantes Hubs Rout | eurs Switchs | Serveurs Autres |             |               |               |               |                        |                      |
|-----------------------|--------------|-----------------|-------------|---------------|---------------|---------------|------------------------|----------------------|
| Nom                   | Adresse IP   | Marque          | Modèle      | Adresse Mac   | Mémoire       | Nbre de ports | Nbre de ports utilisés | Commentaires         |
| Switch Service Info   | 10.0.0.0     | 3Com            | Switch 3300 | 4C.10.28.18.A | 32768         | 12            | 12                     | 3Com SuperStack 3 -  |
| Switch Info2          | 10.0.0.254   | 3Com            | Switch 3300 | 51.51.24.51.A | 32768         | 12            | 8                      | 3Com SuperStack II - |
| Not Set               | 10.0.0.1     | Proxim Inc.     | FF 1.4-B5   | 00.42.20.39.3 | Non spécifiée | 2             | 2                      | FF 1.4-85 -          |
| Not Set               | 10.0.0.10    | Proxim Inc.     | FF 1.4-B5   | 18.64.44.A5.A | Non spécifiée | 2             | 2                      | FF 1.4-B5 -          |
| Switch Proxim 2       | 10.0.4.1     | Proxim Inc.     | FF 1.4-B5   | 06.B8.67.4C.6 | Non spécifiée | 2             | 2                      | FF 1.4-B5 -          |
| Switch Proxim 5       | 10.0.7.1     | Proxim Inc.     | FF 1.4-B5   | 38.17.6B.67.4 | Non spécifiée | 2             | 2                      | FF 1.4-B5 -          |
| Switch Proxim 6       | 10.0.8.1     | Proxim Inc.     | FF 1.4-B5   | D9.67.48.19.2 | Non spécifiée | 2             | 2                      | FF 1.4-B5 -          |
| Switch Info3          | 10.0.2.250   | 3Com            | Switch 3300 | 5A.68.15.22.2 | 32768         | 12            | 8                      | 3Com SuperStack II - |
| Switch Info4          | 10.0.3.250   | 3Com            | Switch 3300 | 35.56.15.15.3 | 32768         | 12            | 8                      | 3Com SuperStack II - |
| Switch Info5          | 10.0.4.250   | 3Com            | Switch 3300 | 6F.58.15.35.3 | Non spécifiée | 12            | 8                      | 3Com SuperStack II - |
| Switch Info6          | 10.0.5.250   | 3Com            | Switch 3300 | 28.49.4D.7A.0 | 65537         | 12            | 8                      | 3Com SuperStack II - |
| Switch Info8          | 10.0.7.250   | 3Com            | Switch 3300 | 35.6D.67.2B.6 | 65537         | 12            | 8                      | 3Com SuperStack II - |
| Switch Info9          | 10.0.8.250   | 3Com            | Switch 3300 | 06.D8.B8.A9   | 32768         | 12            | 8                      | 3Com SuperStack II - |
| Switch Prod 1         | 10.0.2.1     | Proxim Inc.     | FF 1.4-B5   | 67.58.69.47.2 | 32678         | 2             | 2                      | FF 1.4-85 -          |
| Switch Prod 2         | 10.0.9.250   | 3Com            | Switch 3300 | 35.F8.05.EE.9 | Non spécifiée | 12            | 8                      | 3Com SuperStack II - |
| Switch Proxim 1       | 10.0.2.1     | Proxim Inc.     | FF 1.4-B5   | 39.05.48.D8.3 | Non spécifiée | 2             | 2                      | FF 1.4-B5 -          |
| Switch Info7          | 10.0.6.250   | 3Com            | Switch 3300 | 38.05.48.5A.6 | Non spécifiée | 12            | 8                      | 3Com SuperStack II - |
| Not Set               | 10.0.3.1     | Proxim Inc.     | FF 1.4-B5   | 67.18.46.2C.6 | Non spécifiée | 2             | 2                      | FF 1.4-B5 -          |
| Switch Proxim 3       | 10.0.5.1     | Proxim Inc.     | FF 1.4-B5   | 61.28.30.C9.4 | Non spécifiée | 2             | 2                      | FF 1.4-B5 -          |
| Switch Proxim 4       | 10.0.6.1     | Proxim Inc.     | FF 1.4-B5   | 34.00.67.48.3 | Non spécifiée | 2             | 2                      | FF 1.4-85 -          |
| <                     |              | 1               | 1           |               |               |               | 1                      | >                    |

#### Résultats inventaire Snmp sur les switchs

| Imprimantes Hubs Routeurs Switchs Serveurs Autres      |            |                               |                                                    |                   |               |                               |
|--------------------------------------------------------|------------|-------------------------------|----------------------------------------------------|-------------------|---------------|-------------------------------|
| Nom                                                    | Adresse IP | Marque                        | Modèle                                             | Adresse Mac       | Mémoire       | Commentaires 🔼                |
| Serveur NT4 - Salle Blanche                            | 10.0.0.102 | Microsoft                     | x86 Family 6 Model 7 Stepping 2 AT/AT COMPATIBLE   | 97.85.D7.48.10.11 | 665357        | Hardware: x86 Family 6 Mod.   |
| Serveur NT4 - Prod                                     | 10.0.0.103 | Microsoft                     | x86 Family 6 Model 7 Stepping 2 AT/AT COMPATIBLE   | 55.68.21.03.AD.8D | Non spécifiée | Hardware: x86 Family 6 Mod.   |
| Serveur W2000 - CAO                                    | 10.0.0.107 | Microsoft                     | x86 Family 6 Model 7 Stepping 2 AT/AT COMPATIBLE   | A5.4E.57.98.30.54 | 4188885       | Hardware: x86 Family 6 Mod.   |
| Serveur W2000 - CAO2                                   | 10.0.0.108 | Microsoft                     | x86 Family 6 Model 7 Stepping 2 AT/AT COMPATIBLE   | 6C.54.86.10.57.D7 | Non spécifiée | Hardware: x86 Family 6 Mod.   |
| Serveur NT4 - Salle Bool                               | 10.0.0.100 | Microsoft                     | x86 Family 6 Model 7 Stepping 2 AT/AT COMPATIBLE   | 56.37.08.54.65.02 | Non spécifiée | Hardware: x86 Family 6 Mod.   |
| Serveur NT4 - Salle Info                               | 10.0.0.101 | Microsoft                     | x86 Family 6 Model 7 Stepping 2 AT/AT COMPATIBLE   | 68.52.09.97.54.34 | 665357        | Hardware: x86 Family 6 Mod.   |
| NetApp Release 6.3.1: Wed Nov 20 13:03:17 PST 2002     | 10.0.0.55  | Network Appliance Corporation | NetApp Release 6.3.1: Wed Nov 20 13:03:17 PST 2002 | 2C.29.57.2E.3F.63 | Non spécifiée | NetApp Release 6.3.1: Wed     |
| Serveur W2000 - Salle Pascal                           | 10.0.0.109 | Microsoft                     | x86 Family 6 Model 7 Stepping 2 AT/AT COMPATIBLE   | 5F.34.78.2A.64.E9 | 665357        | Hardware: x86 Family 6 Mod.   |
| Hewlett-Packard ENTRIA Model C3230A Server Version B.0 | 10.0.0.121 | Hewlett Packard               | Non spécifié                                       | 22.67.5A.10.D8.9A | 4188885       | Hewlett-Packard ENTRIA M.     |
| HP-UX sych10 B.11.11 U 9000/800 1590716587             | 10.0.0.53  | Hewlett Packard               | Non spécifié                                       | 2A.68.47.2E.3C.29 | 4188885       | HP-UX sych10 B.11.11 U 90 💼   |
| NetApp Release 6.3.1: Wed Nov 20 13:03:17 PST 2002     | 10.0.0.54  | Network Appliance Corporation | NetApp Release 6.3.1: Wed Nov 20 13:03:17 PST 2002 | 59.67.15.20.2A.DE | 665357        | NetApp Release 6.3.1: Wed     |
| NetApp Release 6.3.1: Wed Nov 20 13:03:17 PST 2002     | 10.0.0.56  | Network Appliance Corporation | NetApp Release 6.3.1: Wed Nov 20 13:03:17 PST 2002 | 97.95.D2.6E.2F.F8 | 4188885       | NetApp Release 6.3.1: Wed     |
| Station CAD 1                                          | 10.0.1.101 | Microsoft                     | x86 Family 6 Model 7 Stepping 2 AT/AT COMPATIBLE   | 45.25.17.21.D8.15 | Non spécifiée | Hardware: x86 Family 6 Mod.   |
| Station CAO 2                                          | 10.0.1.102 | Microsoft                     | x86 Family 6 Model 7 Stepping 2 AT/AT COMPATIBLE   | 20.DA.6C.35.12.88 | 4188885       | Hardware: x86 Family 6 Mod.   |
| Station CAO 6                                          | 10.0.1.106 | Microsoft                     | x86 Family 6 Model 7 Stepping 2 AT/AT COMPATIBLE   | 51.25.D8.19.20.B8 | Non spécifiée | Hardware: x86 Family 6 Mod.   |
| Station CAO 10                                         | 10.0.1.110 | Microsoft                     | x86 Family 6 Model 7 Stepping 2 AT/AT COMPATIBLE   | A8.35.18.22.64.78 | 665357        | Hardware: x86 Family 6 Mod.   |
| Station CAO 11                                         | 10.0.1.111 | Microsoft                     | x86 Family 6 Model 7 Stepping 2 AT/AT COMPATIBLE   | 67.49.33.45.15.2A | 4188885       | Hardware: x86 Family 6 Mod.   |
| Station CAO 12                                         | 10.0.1.112 | Microsoft                     | x86 Family 6 Model 7 Stepping 2 AT/AT COMPATIBLE   | 68.47.11.26.20.A8 | 4188885       | Hardware: x86 Family 6 Mod.   |
| Station CAU 13                                         | 10.0.1.113 | Microsoft                     | x86 Family 6 Model 7 Stepping 2 AT/AT COMPATIBLE   | 38.56.48.98.D5.15 | 4188885       | Hardware: x86 Family 6 Mod.   |
| Station CAO 14                                         | 10.0.1.114 | Microsoft                     | x86 Family 6 Model 7 Stepping 2 AT/AT COMPATIBLE   | 35.D8.26.38.A0.9B | 4188885       | Hardware: x86 Family 6 Mod. — |
| Station CAO 15                                         | 10.0.1.115 | Microsoft                     | x86 Family 6 Model 7 Stepping 2 AT/AT COMPATIBLE   | 94.27.E9.3F.FC.B6 | 4188885       | Hardware: x86 Family 6 Mod.   |
| Station CAO 16                                         | 10.0.1.116 | Microsoft                     | x86 Family 6 Model 7 Stepping 2 AT/AT COMPATIBLE   | 67.48.8C.61.2D.3B | Non spécifiée | Hardware: x86 Family 6 Mod.   |
| Station CAO 17                                         | 10.0.1.117 | Microsoft                     | x86 Family 6 Model 7 Stepping 2 AT/AT COMPATIBLE   | 25.48.51.C5.15.3A | 665357        | Hardware: x86 Family 6 Mod.   |
| Station CAO 7                                          | 10.0.1.107 | Microsoft                     | x86 Family 6 Model 7 Stepping 2 AT/AT COMPATIBLE   | 35.48.59.3C.15.17 | 4188885       | Hardware: x86 Family 6 Mod.   |
| Station CAO 9                                          | 10.0.1.109 | Microsoft                     | x86 Family 6 Model 7 Stepping 2 AT/AT COMPATIBLE   | 67.24.18.A5.33.1C | 665357        | Hardware: x86 Family 6 Mod. 🞽 |
| <                                                      |            |                               |                                                    |                   |               |                               |

#### Résultats inventaire Snmp sur les serveurs

| Imprimantes Hubs Rou | iteurs Switchs Se | erveurs Autres                                                                        |                  |
|----------------------|-------------------|---------------------------------------------------------------------------------------|------------------|
| Nom                  | Adresse IP        | Commentaires                                                                          | Ajouté à la base |
| "oracle"             | 10.0.0.18         | PEER Networks, a division of BMC Software, Inc., OptiMaster Release 1.9 on MS-Windows | •                |
| "Horoquarts"         | 10.0.0.12         | Pointeurs Bodet 1.9 on MS-Windows 1.9 on MS-Windows                                   | •                |
| oracle"              | 10.0.0.16         | TelByNetIP, IP Telephon Release 0.9s                                                  | •                |
| oracle"              | 10.0.6.12         | PEER Networks, a division of BMC Software, Inc., OptiMaster Release 1.9 on MS-Windows | •                |
| "Horoquarts"         | 10.0.6.24         | Pointeurs Bodet 1.9 on MS-Windows 1.9 on MS-Windows                                   | •                |
| oracle"              | 10.0.6.36         | TelByNetIP, IP Telephon Release 0.9s                                                  | •                |
| oracle"              | 10.0.0.58         | PEER Networks, a division of BMC Software, Inc., OptiMaster Release 1.9 on MS-Windows | •                |
| "Horoquarts"         | 10.0.0.62         | Pointeurs Bodet 1.9 on MS-Windows 1.9 on MS-Windows                                   | •                |
| oracle"              | 10.0.0.96         | TelByNetIP, IP Telephon Release 0.9s                                                  |                  |
|                      |                   |                                                                                       |                  |
|                      |                   |                                                                                       |                  |
|                      |                   |                                                                                       |                  |
|                      |                   |                                                                                       |                  |
|                      |                   |                                                                                       |                  |
|                      |                   |                                                                                       |                  |
|                      |                   |                                                                                       |                  |
|                      |                   |                                                                                       |                  |
|                      |                   |                                                                                       |                  |
|                      |                   |                                                                                       |                  |
|                      |                   |                                                                                       |                  |
|                      |                   |                                                                                       |                  |
|                      |                   |                                                                                       |                  |

Résultats inventaire Snmp sur la catégorie Autres (téléphones IP, bornes Wifi, etc .....)

## **SNMP**

| 🚟 Lai                                                                                                    | ndPark SNMI                                                                                                    | Р                                                                                                    |                                            |                                |                                 |                                            |                                      |                        |                      |                                            |                            |                                      |                      |                   |                        | _ @ 🗙         |  |
|----------------------------------------------------------------------------------------------------|----------------------------------------------------------------------------------------------------|----------------------------------------------------------------------------------------------------|--------------------------------------------|--------------------------------|---------------------------------|--------------------------------------------|--------------------------------------|------------------------|----------------------|--------------------------------------------|----------------------------|--------------------------------------|----------------------|-------------------|------------------------|---------------|--|
| Eichier                                                                                                    | Inventaire                                                                                                    | - 7                                                                                                    |                                            |                                |                                 |                                            |                                      |                        |                      |                                            |                            |                                      |                      |                   |                        |               |  |
| **                                                                                                    | 6                                                                                                    |                                                                                                    |                                            |                                |                                 |                                            |                                      |                        |                      |                                            |                            |                                      |                      |                   |                        |               |  |
|                                                                                                    |                                                                                                    |                                                                                                    |                                            |                                |                                 |                                            |                                      |                        |                      |                                            |                            |                                      |                      |                   |                        |               |  |
|                                                                                                    | - Agent(s) SNI                                                                                                    | Agentis ISMMP decouver[15]<br>100 / 250 - Tekener ZAIP Phaser Share Series R Network Interface. (4.08/8.62/21/1.24)                                                                                                    |                                            |                                |                                 |                                            |                                      |                        |                      |                                            |                            |                                      |                      |                   |                        |               |  |
|                                                                                                    | 10.00.2.0. Jestiums, Frideri AUF, Thaseshare Selles & Nework Interade (5.007/502/21/1.24)<br>100.074. HP ETHERNET MULT HENVIRONMENT RAM 6.0702.4ETDIRECT J0302EFROM 6.0600 |                                                                                                    |                                            |                                |                                 |                                            |                                      |                        |                      |                                            | -                          |                                      |                      |                   |                        |               |  |
|                                                                                                    | 10.0.0.77 : HF<br>10.0.0.247 : B                                                                                                    | 10.0.77; HP ETHERNET MULTI-ENVIRONMENT ROM L.21.21.JETOIREET, JD64,EEPROM L.21.22,CIDATE 07/06/2001<br>10.0.247; Brother INC-3100, Firmware Ver.320 (00.08.31),MID 94U/203<br>10.0.105; Brother INC-3100, Firmware Ver.320 (00.08.31),MID 94U/203<br>0.0.105; Brother INC-3100, Firmware Ver.320 (00.08.31),MID 94U/203 |                                            |                                |                                 |                                            |                                      |                        |                      |                                            |                            |                                      |                      |                   |                        |               |  |
|                                                                                                    | 10.0.0.105 : B                                                                                                    |                                                                                                    |                                            |                                |                                 |                                            |                                      |                        |                      |                                            |                            |                                      |                      |                   |                        |               |  |
|                                                                                                    | 10.0.0.103 . H                                                                                                    | uuuuus: Hardware:xko Family 6 Model 5 Stepping 2 AT / AT LOUMPATIBLE - Software: Windows NT Version 4.0 (Build Number 1381 Uniprocesso Free)<br>10.0.1014: Hardware:xko Family 6 Model 5 Stepping 2 AT / AT COMPATIBLE - Software:Windows NT Version 4.0 (Build Number 1381 Uniprocesso Free)                           |                                            |                                |                                 |                                            |                                      |                        |                      |                                            |                            |                                      |                      |                   |                        |               |  |
|                                                                                                    | 10.0.0.107 : H<br>10.0.0.108 : H                                                                                                    | Hardware: x8<br>Hardware: x8                                                                                                    | 6 Family 6 Model 7<br>6 Family 6 Model 7   | Stepping 2 AT<br>Stepping 2 AT | /AT COMPATII<br>/AT COMPATII    | BLE - Software: Wir<br>BLE - Software: Wir | idows 2000 Versi<br>idows 2000 Versi | on 5.0 (l<br>on 5.0 (l | Build 21<br>Build 21 | 95 Uniprocessor Fre<br>95 Uniprocessor Fre | ee)<br>ee)                 |                                      |                      |                   |                        |               |  |
|                                                                                                    | 10.0.0.106 : B                                                                                                    | Brother NC-31                                                                                                    | 100h, Firmware Ver                         | .3.20 (00.08.3<br>MMENT ROM    | 1),MID 84UZ03                   |                                            | MIL 21 22 CIDAT                      | E 07/0                 | e /2001              |                                            |                            |                                      |                      |                   |                        |               |  |
|                                                                                                    | 10.0.0.251 : T                                                                                                    | ektronix, Inc                                                                                                    | ., Phaser 740P, Ph                         | aserShare Ser                  | ies B Network I                 | nterface, (4.08/8.62                       | 2/21/1.24)                           | 2 0170                 | 072001               |                                            |                            |                                      |                      |                   |                        |               |  |
|                                                                                                    | 10.0.0.51 : Cis<br>10.0.7.0 : Ciso                                                                                                    | sco 1538 ser<br>co Internetwo                                                                                                    | ries Micro Hub 10/1<br>ork Operating Syste | 100<br>:m Software , II        | DS (tm) c6sup2                  | _rp Software (c6sup                        | 2_rp-JSV-M), Ver                     | sion 12.               | 1(5c)E8              | 3, EARLY DEPLOYN                           | MENT RELEASE SI            | DFTWARE (fc1), TA                    | C Support: http://ww | w.cisco.com/cgi-b | oin/ibld/view.pl?i=sur | port, Copy    |  |
|                                                                                                    | 10.0.8.0 : Ciso<br>10.0.0 78 · HP                                                                                                    | co Internetwo<br>P F T H F B N F                                                                                                    | ork Operating Syste<br>T MULTI-ENVIBO      | m Software , II<br>NMENT BOM   | DS (tm) c6sup2<br>G 07 02 JETDI | rp Software (c6sup<br>BECT JD30 FEPBC      | 2_rp-JSV-M), Ver<br>IM G 08 03       | sion 12.               | 1(5c)E8              | 3, EARLY DEPLOYN                           | MENT RELEASE S             | DFTWARE (fc1), TA                    | C Support: http://ww | w.cisco.com/cgi-b | in/ibld/view.pl?i=sup  | oport, Copy   |  |
|                                                                                                    | 10.0.9.0 : Cise                                                                                                    | co Internetwo                                                                                                    | ork Operating Syste                        | m Software , II                | DS (tm) c6sup2                  | _rp Software (c6sup                        | 2_rp-JSV-M), Ver                     | sion 12.               | 1(5c)E8              | 3, EARLY DEPLOYN                           | MENT RELEASE S             | OFTWARE (fc1), TA                    | C Support: http://ww | w.cisco.com/cgi-b | /in/ibld/view.pl?i=sup | oport, Copy   |  |
|                                                                                                    | 10.0.0.0 : 3Co                                                                                                    | om SuperSta                                                                                                    | ck 3                                       | 100                            |                                 |                                            |                                      |                        |                      |                                            |                            |                                      |                      |                   |                        |               |  |
|                                                                                                    | 10.0.0.254 : 3<br>10.0.0.1 : FF 1                                                                                                    | 3Com SuperS<br>1.4-B5                                                                                                    | itack II                                   |                                |                                 |                                            |                                      |                        |                      |                                            |                            |                                      |                      |                   |                        |               |  |
|                                                                                                    | 10.0.0.10 : FF                                                                                                    | -<br>1.4-B5<br>Hardware: v8                                                                                                    | 6 Familu 6 Model 5                         | Stepping 2 AT                  | ИЛТ СОМРАТИ                     | RIF - Software: Win                        | dows NT Version                      | 4.0. (B                | uild Nue             | ober: 1381 Uniproce                        | accor Frag )               |                                      |                      |                   |                        |               |  |
|                                                                                                    | 10.0.0.52 : Cis                                                                                                    | sco 1538 ser                                                                                                    | ries Micro Hub 10/1                        | 100                            | 7AT COMPATI                     |                                            |                                      | 14.0 (0                |                      | nder. 1301 Ohipioci                        | essorriee j                |                                      |                      |                   |                        |               |  |
|                                                                                                    | 10.0.0.102 : H<br>10.0.0.55 : Ne                                                                                                    | Hardware: x8<br>etApp Relea:                                                                                                    | 6 Family 6 Model 5<br>se 6.3.1: Wed Nov    | Stepping 2 AT<br>20 13:03:17 P | /AT COMPATII<br>ST 2002         | BLE - Software: Wir                        | idows NT Version                     | 4.0 (B                 | uild Nur             | mber: 1381 Uniproce                        | essor Free )               |                                      |                      |                   |                        |               |  |
|                                                                                                    | 10.0.0.109 : H                                                                                                    | Hardware: x8                                                                                                    | 6 Family 6 Model 7                         | Stepping 2 AT                  | /AT COMPATI                     | BLE - Software: Wir                        | ndows 2000 Versi                     | on 5.0 (l              | Build 21             | 95 Uniprocessor Fre                        | ee)                        |                                      |                      |                   |                        |               |  |
|                                                                                                    | 10.0.0.121 . H                                                                                                    | Tewlett-F duk                                                                                                    | ald ENTHIA Mode                            | 1032304 3614                   | er version b.u/.                |                                            |                                      |                        |                      |                                            |                            |                                      |                      |                   |                        | ~             |  |
|                                                                                                    | Dennées see                                                                                                    |                                                                                                    |                                            |                                |                                 |                                            |                                      |                        |                      |                                            |                            |                                      |                      |                   |                        |               |  |
|                                                                                                    | Imprimantes                                                                                                    | Hubs                                                                                                    | outeure Switche                            | Serveure A                     | utres                           |                                            |                                      |                        |                      |                                            |                            |                                      |                      |                   |                        |               |  |
|                                                                                                    | New                                                                                                    | TTGD5 TT                                                                                                    | Advance ID                                 | Margue                         | Madžia                          | A design bits a                            | Manaka                               | N                      | N                    | Franklard 1                                | E-mathew 2                 | Ermether 2                           | E-mathead            | Farmat have F     | E-mathea C             | L. Courset by |  |
|                                                                                                    | Phaser                                                                                                    | 740                                                                                                    | 10.0.0.250                                 | Tektroniy                      | Tektronix                       | Adlesse Mac                                | Non spécifiée                        | 2                      | 1                    | 21v29.7 cm M                               | 21x29.7 cm M               | Non présent                          | Non présent          | Non présent       | Non présent            | Non prése     |  |
|                                                                                                    | HP-INFO                                                                                                    | 0                                                                                                    | 10.0.0.74                                  | Hewlett P                      | HP LaserJ                       | 15.78.2A.11.D                              | Non spécifiée                        | 3                      | 1                    | 21*29,7 cm                                 | 21*29,7 cm                 | 21*29,7 cm                           | Sortie : Max. 15     | Non présent.      | Non présent.           | Non prése     |  |
|                                                                                                    | HP-220                                                                                                    | 0                                                                                                    | 10.0.0.77                                  | Hewlett P                      | HP LaserJ                       | 15.20.D7.03.A                              | Non spécifiée                        | 2                      | 1                    | 21*29,7 cm                                 | 21*29,7 cm                 | 21*29,7 cm                           | Sortie : Max. 15     | Non présent.      | Non présent.           | Non prése     |  |
|                                                                                                    | BRN_32                                                                                                    | 2A247                                                                                                    | 10.0.0.247                                 | Hewlett P                      | Brother HL                      | 49.00.A4.3E.0                              | Non spécifiée                        | 2                      | 1                    | 85*110 Inches                              | 85*110 Inches              | Sortie : Max. 15                     | Non présent.         | Non présent.      | Non présent.           | Non prése     |  |
|                                                                                                    | BRN_32                                                                                                    | 2A105                                                                                                    | 10.0.0.105                                 | Hewlett P                      | Brother HL                      | 12.42.A1.48.E                              | Non spécifiée                        | 2                      | 1                    | 85*110 Inches                              | 85*110 Inches              | Sortie : Max. 15                     | Non présent.         | Non présent.      | Non présent.           | Non prése     |  |
|                                                                                                    | BRN_3                                                                                                    | 2A106<br>II                                                                                                    | 10.0.0.106                                 | Hewlett P                      | HP Laser                        | 51 48 26 B3 F                              | Non spécifiée                        | 2                      | 1                    | 21*29.7 cm                                 | 21*29.7 cm                 | Sortie : Max. 15<br>Sortie : May. 15 | Non present.         | Non present.      | Non present.           | Non prese     |  |
| $\mathbf{r}$                                                                                                    | Physer                                                                                                    | 740                                                                                                    | 10.0.0.251                                 | Tektronix,                     | Tektronix,                      | 44.A8.07.79.7                              | Non spécifiée.                       | 2                      | 1                    | 21x29,7 cm, M                              | 21x29,7 cm, M              | Non présent.                         | Non présent.         | Non présent.      | Non présent.           | Non prése     |  |
| <b>m</b>                                                                                                    | 🔲 нр-рим                                                                                                    | 1                                                                                                    | 10.0.0.78                                  | Hewlett P                      | HP LaserJ                       | C1.A0.64.48.2                              | Non spécifiée                        | 3                      | 1                    | 21*29,7 cm                                 | 21*29,7 cm                 | 21*29,7 cm                           | Sortie : Max. 15     | Non présent.      | Non présent.           | Non prése     |  |
|                                                                                                    | RICOH                                                                                                    | 1                                                                                                    | 10.0.0.30                                  | RICOH Co                       | Aficio AP2                      | 24.80.11.AE.4                              | Non spécifiée.                       | 2                      | 1                    | 21x29,7 cm, M                              | 21x29,7 cm, M              | Non présent.                         | Non présent.         | Non présent.      | Non présent.           | Non prése     |  |
| 4                                                                                                    | Not Set                                                                                                    | $\mathbf{N}$                                                                                                    | 10.0.040                                   | Electronic                     | Aficio AP2                      | F5.31.01.53.4                              | Non spécifiée.                       | 2                      | 1                    | 21x29,7 cm, M                              | 21x29,7 cm, M              | Non présent.                         | Non présent.         | Non présent.      | Non présent.           | Non prése     |  |
|                                                                                                    | RICOH2                                                                                                    | 3                                                                                                    | 10.0.0.31                                  | RICOH Co                       | Aficio AP2                      | 48.87.34.22.4<br>18.34.E4.49.2             | 📓 Explora                            | teur                   | de ma                | atériels                                   |                            |                                      |                      |                   |                        | Non prése     |  |
|                                                                                                    | 🔲 Konica                                                                                                    |                                                                                                    | 10.0.0.252                                 | Konica Co                      | Konica IP                       | 2D.58.15.C3.0                              | E- 🍏 Impr                            | imante:                | s                    |                                            |                            |                                      |                      |                   |                        | Non prése     |  |
|                                                                                                    | Not Set                                                                                                    |                                                                                                    | 10.0.0.253                                 | Hewlett P                      | Serveur d'i                     | 54.58.64.48.5                              | - T 🖣 🎯                              | Phaser                 | 740                  |                                            |                            |                                      |                      |                   |                        | Non prése     |  |
|                                                                                                    | HP-INFU                                                                                                    | 02                                                                                                    | 10.0.0.75                                  | Hewlett P                      | HP LaserJ                       | 4A.42.2A.F5.2<br>55.29.6E.09.A             | -                                    | 🖄 Ad                   | resse IF             | P : 10.0.0.250                             |                            |                                      |                      |                   |                        | Non prese     |  |
| 7                                                                                                    | BRN_32                                                                                                    | 2A244                                                                                                    | 10.0.0.124                                 | Hewlett P                      | Brother HL                      | 7B.26.27.54.E                              | -                                    | 🦉 Ma                   | arque : `            | Tektronix, Inc.                            | 740D (4.00)                | 0.00171-040                          |                      |                   |                        | Non prése     |  |
| 4                                                                                                    | BRN_32                                                                                                    | 2A245                                                                                                    | 10.0.0.125                                 | Hewlett P                      | Brother HL                      | D4.FE.82.E1                                |                                      | an Mo<br>An Mo         | idele : I<br>resse M | Lektronix, Inc., Ph<br>Aac : 08.00.11.04   | aser 740F, (4.087<br>AD 1F | 8.62/21/1.24J,                       |                      |                   |                        | Non prése     |  |
| 6                                                                                                    | BRN_32                                                                                                    | 2A246                                                                                                    | 0.0.0.126                                  | Hewlett P                      | Brother HL                      | 66.35.57.64.6                              | -                                    | 🗃 Mé                   | émoire :             | Non spécifiée.                             |                            |                                      |                      |                   |                        | Non prése     |  |
|                                                                                                    |                                                                                                    |                                                                                                    |                                            |                                |                                 |                                            | [                                    | 🗃 Nb                   | re de b              | ac entrant : 2                             |                            |                                      |                      |                   |                        |               |  |
|                                                                                                    | <                                                                                                    |                                                                                                    |                                            |                                |                                 |                                            |                                      | 🧕 Nb                   | re de b              | ac sortant : 1                             |                            |                                      |                      |                   |                        | >             |  |
|                                                                                                    | Toi                                                                                                    | it sélect                                                                                                    | tionner                                    | Chd+4                          | 1                               |                                            |                                      | M For                  | rmats d              | es bacs                                    |                            |                                      |                      |                   |                        |               |  |
|                                                                                                    | 700                                                                                                    | 30 20100                                                                                                    |                                            | Carrie                         |                                 |                                            |                                      |                        | mmenta               | aires : Tektronix, II                      | nc., Phaser 740P,          | PhaserShare Serie                    | s B Network Interf   | ace, (4.08/8.62/  | 21/1.24)               |               |  |
|                                                                                                    | Tou                                                                                                    | ut désél                                                                                                    | lectionner                                 |                                |                                 |                                            |                                      | 🏹 Ajo                  | outé à la            | a base : •                                 |                            |                                      |                      |                   |                        |               |  |
|                                                                                                    | _                                                                                                    |                                                                                                    |                                            |                                |                                 |                                            | <b>₽</b> 🧐                           | HP-INF                 | -0                   |                                            |                            |                                      |                      |                   |                        |               |  |
| Aiouter à la base                                                                                                    |                                                                                                    |                                                                                                    |                                            |                                |                                 |                                            |                                      | HP-22U<br>BBN 3        | UU<br>326247         | ,                                          |                            |                                      |                      |                   |                        |               |  |
| The second of the second of th |                                                                                                    |                                                                                                    |                                            |                                |                                 |                                            | <u>⊸</u>                             | BRN_3                  | 32A105               | i                                          |                            |                                      |                      |                   |                        |               |  |
| Explorateur de matériel                                                                                                    |                                                                                                    |                                                                                                    |                                            |                                |                                 |                                            | • 🎯                                  | BRN_3                  | 32A106               | i                                          |                            |                                      |                      |                   |                        |               |  |
| -                                                                                                    |                                                                                                    |                                                                                                    |                                            |                                |                                 |                                            |                                      | HP-220                 | 00                   |                                            |                            |                                      |                      |                   |                        |               |  |
|                                                                                                    |                                                                                                    |                                                                                                    |                                            |                                |                                 |                                            |                                      | Phaser<br>HP.DIM       | r740<br>M            |                                            |                            |                                      |                      |                   |                        |               |  |
|                                                                                                    |                                                                                                    |                                                                                                    |                                            |                                |                                 |                                            |                                      | RICOH                  |                      |                                            |                            |                                      |                      |                   |                        |               |  |
|                                                                                                    | Sélectio                                                                                                    | nnez                                                                                                    | nour imp                                   | orter di                       | rectem                          | ent les                                    | ⊡                                    | Not Se                 | et .                 |                                            |                            |                                      |                      |                   |                        |               |  |
|                                                                                                    |                                                                                                    |                                                                                                    |                                            |                                |                                 | 0111100                                    | 🖻 🎯                                  | RICOH                  | 12                   |                                            |                            |                                      |                      |                   |                        |               |  |
|                                                                                                    |                                                                                                    | résu                                                                                                    | ltats dan                                  | s Land <sub>i</sub>            | oark Ma                         | anager                                     | E 🧐                                  | RICOH                  | 13                   |                                            |                            |                                      |                      |                   |                        |               |  |
|                                                                                                    |                                                                                                    |                                                                                                    |                                            |                                |                                 |                                            |                                      | Konica                 |                      |                                            |                            |                                      |                      |                   |                        |               |  |
|                                                                                                    |                                                                                                    |                                                                                                    |                                            |                                |                                 |                                            |                                      | NOCSE<br>HPJNE         | :<br>102             |                                            |                            |                                      |                      |                   |                        |               |  |
|                                                                                                    |                                                                                                    |                                                                                                    |                                            |                                |                                 |                                            |                                      | HP-INF                 | 703                  |                                            |                            |                                      |                      |                   |                        |               |  |
| BRN_32A244                                                                                                    |                                                                                                    |                                                                                                    |                                            |                                |                                 |                                            |                                      |                        |                      |                                            |                            |                                      |                      |                   |                        |               |  |
|                                                                                                    |                                                                                                    |                                                                                                    |                                            |                                |                                 |                                            | • 🍑                                  | BRN_3                  | 324245               | i                                          |                            |                                      |                      |                   |                        |               |  |
|                                                                                                    |                                                                                                    |                                                                                                    |                                            |                                |                                 |                                            | 🚊 🎯                                  | BRN_3                  | 32A246               | ÷                                          |                            |                                      |                      |                   |                        |               |  |
|                                                                                                    |                                                                                                    |                                                                                                    |                                            |                                |                                 |                                            | Hub                                  | s<br>tour-             |                      |                                            |                            |                                      |                      |                   |                        |               |  |
|                                                                                                    |                                                                                                    |                                                                                                    |                                            |                                |                                 |                                            | 📕 🏥 Kou                              | ieurs<br>chs           |                      |                                            |                            | Explore                              | ateur de n           | natériel          |                        | 1             |  |
|                                                                                                    |                                                                                                    |                                                                                                    |                                            |                                |                                 |                                            |                                      |                        |                      |                                            |                            |                                      |                      |                   |                        |               |  |
|                                                                                                    |                                                                                                    |                                                                                                    |                                            |                                |                                 |                                            | 1                                    |                        |                      |                                            |                            |                                      |                      |                   |                        |               |  |
|                                                                                                    | 7)/                                                                                                    |                                                                                                    | 2                                          | 0                              | -                               |                                            |                                      |                        |                      |                                            |                            |                                      |                      |                   |                        |               |  |
|                                                                                                    |                                                                                                    |                                                                                                    | 1 March                                    |                                | ~                               |                                            |                                      |                        |                      |                                            |                            |                                      |                      |                   | Fermer                 |               |  |

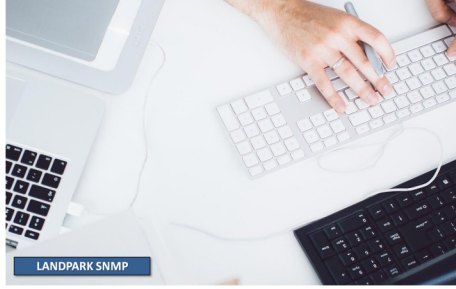

#### LA SOCIÉTÉ

Fondée en 1992, notre société a su acquérir un savoir-faire reconnu.

La société a consolidé depuis son savoir-faire technologique par une approche pragmatique et une analyse constante du besoin réel de ses clients.

Depuis 1998, l'entreprise - fortement présente dans le monde des logiciels de gestion d'actifs informatiques - a été impliquée dans des projets de taille internationale et exposée à de nombreux projets et mises en œuvre de ses logiciels dans des sociétés industrielles ou de services, grands comptes et administrations.

La société possède un véritable savoir-faire technique en matière de nouveaux logiciels et a toujours su faire des choix opportuns sur ses stratégies de développements.

Plusieurs milliers de clients ont déjà installé un de nos logiciels.

#### LA TECHNOLOGIE

Notre gamme Landpark permet un accroissement d'activité important et une meilleure mise en œuvre de notre savoir-faire technologique sur lequel la société capitalise grâce à la qualité de ses ingénieurs.

En apportant aujourd'hui l'ensemble de nos compétences - expertise et développements - notre société est devenu aujourd'hui un éditeur majeur avec un nombre important de solutions.

Notre société consacre une part conséquente de son chiffre d'affaire global annuel en R&D.

Capitalisant sur l'expérience de ses clients, nos développeurs sont en permanence à la pointe des nouvelles technologies.

#### Nous contacter

N'hésitez pas à nous appeler pour obtenir des informations supplémentaires sur nos services et produits

#### Landpark

La Couetterie 72500 Beaumont Pied de Boeuf FRANCE Tel: 02 43 46 53 67

Visitez notre site web : http://www.landparksoftware.com

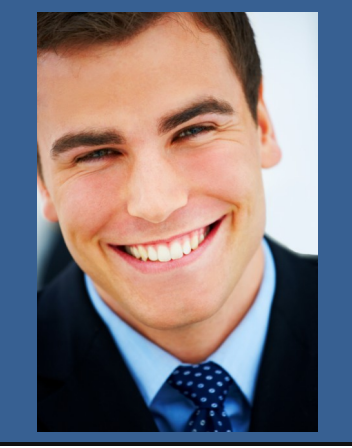

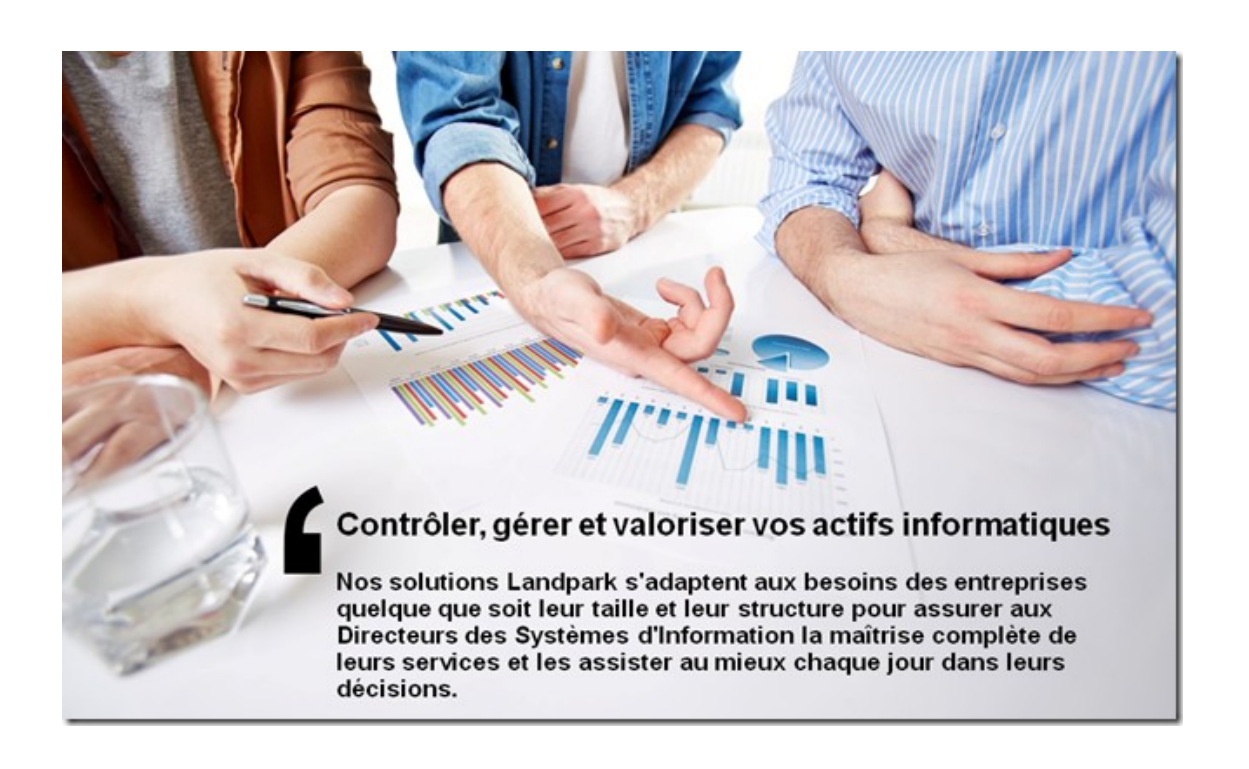